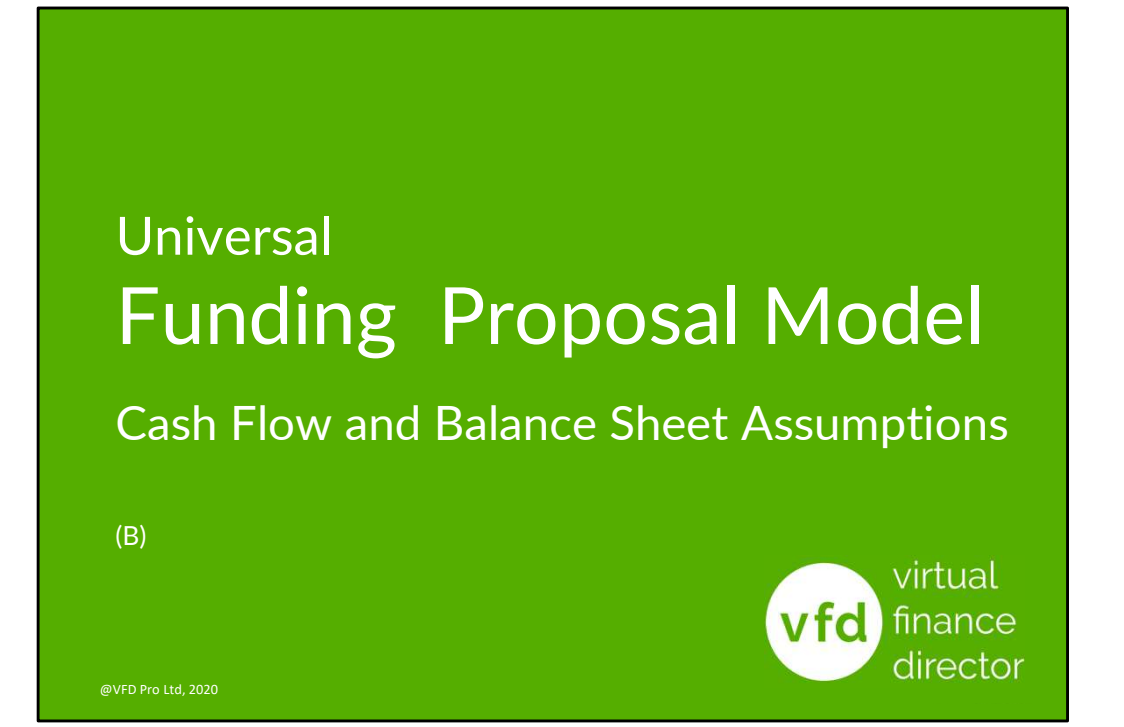

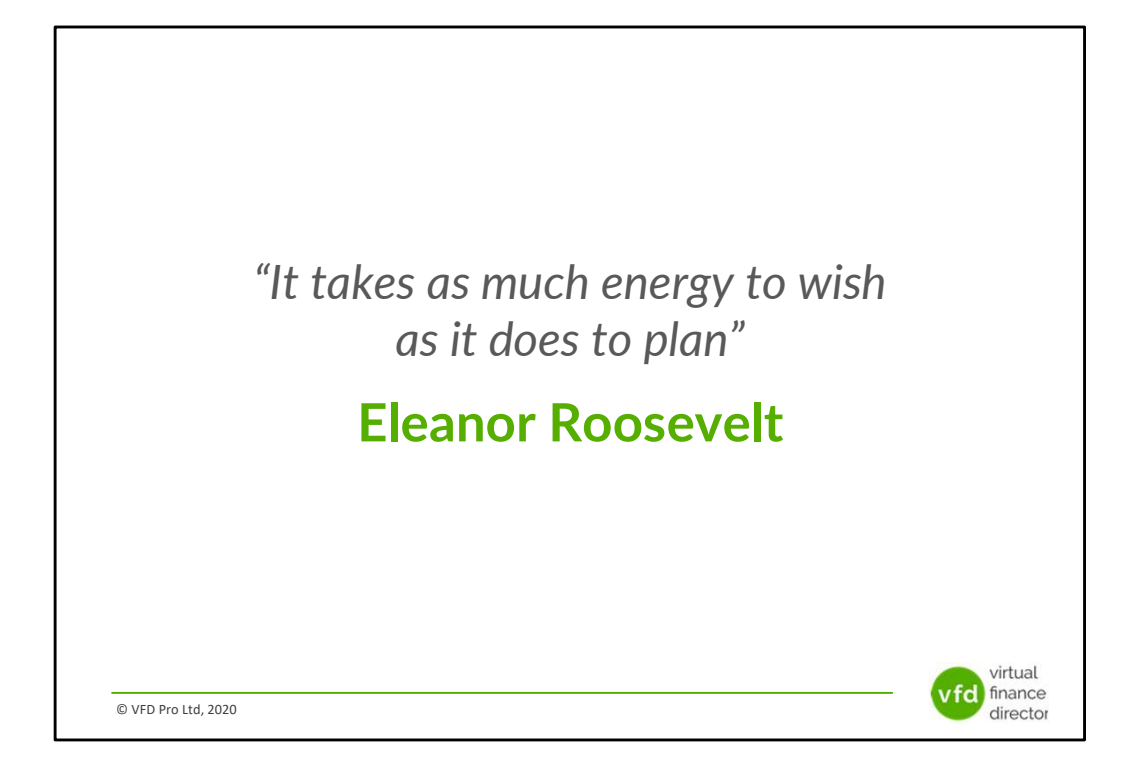

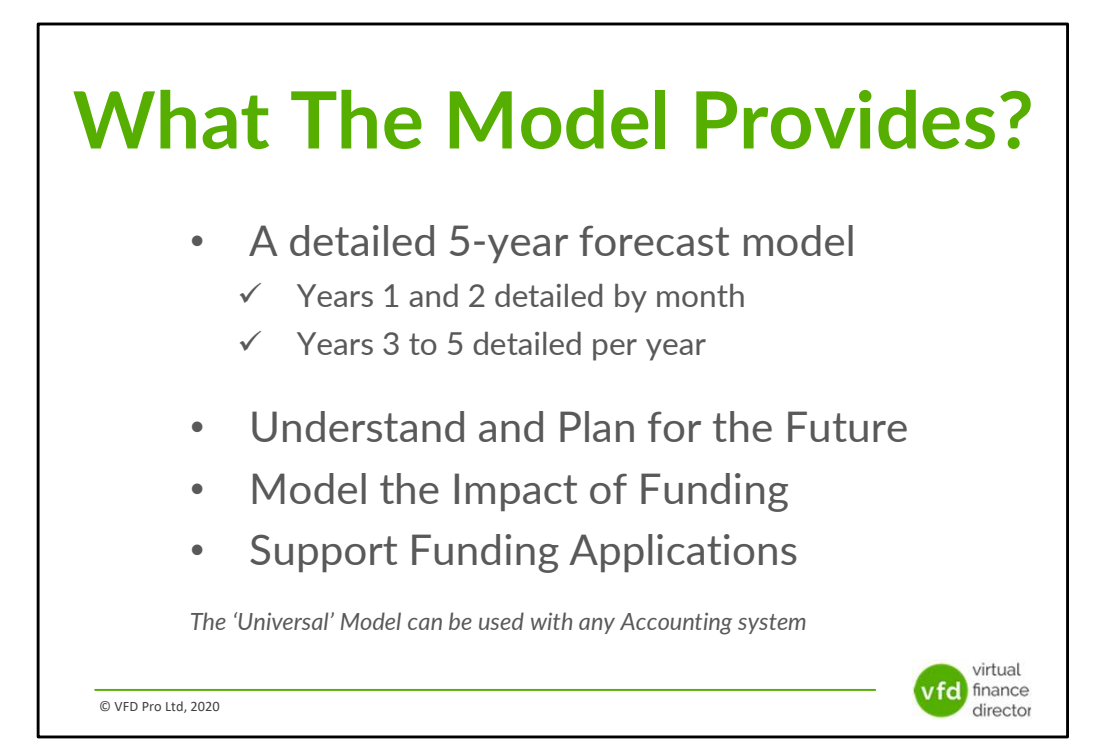

# **11 Modules**

- 1 of 11: Instructions
- 2 of 11: Data Input Templates for P&L and Balance Sheet
- 3 of 11: Entering Historic P&L Data
- 4 of 11: Enter Historic Balance Sheet Data
- 5 of 11: Establish your 'Baseline' Forecast (P&L)
- 6 of 11: Establish Treatment for Base Line Balance Sheet Data
- 7 of 11: Enter Cash Flow and Balance Sheet Assumptions
- 8 of 11: Adjust P&L Forecast to Reflect Impact of Funding
- 9 of 11: Enter Cash Flow Assumptions with Funding
- 10 of 11: Generate Funding Proposal
- 11 of 11: Generate Forecast Report

© VFD Pro Ltd, 2020

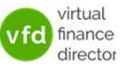

# Module 7 of 11

1 of 11: Instructions

- 2 of 11: Data Input Templates for P&L and Balance Sheet
- 3 of 11: Entering Historic P&L Data
- 4 of 11: Enter Historic Balance Sheet Data
- 5 of 11: Establish your 'Baseline' Forecast (P&L)
- 6 of 11: Establish Treatment for Base Line Balance Sheet Data

virtual finance

director

#### 7 of 11: Enter Cash Flow and Balance Sheet Assumptions

- 8 of 11: Adjust P&L Forecast to Reflect Impact of Funding
- 9 of 11: Enter Cash Flow Assumptions with Funding
- 10 of 11: Generate Funding Proposal
- 11 of 11: Generate Forecast Report

© VFD Pro Ltd, 2020

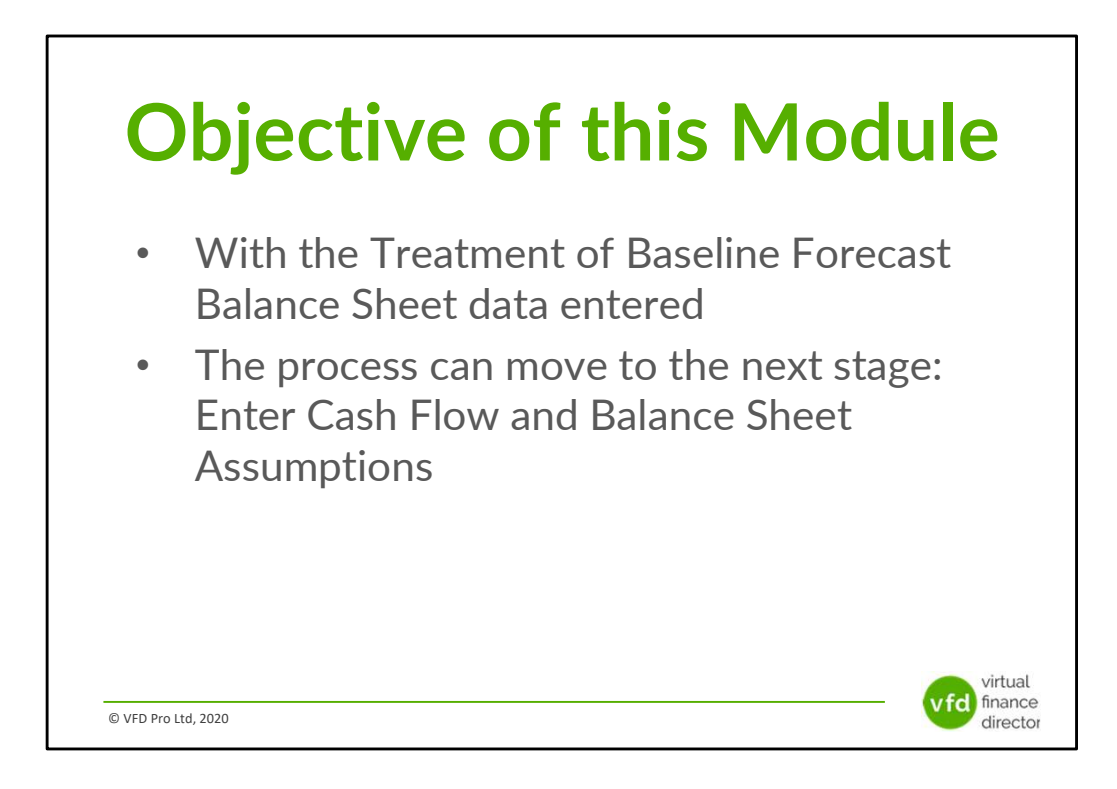

|                                                                       |                                      | Der           | no Compa      | ny Ltd Sum    | imary P&L,    | Balance         | Sheet & Ca      | shflow Forec    | ast              |
|-----------------------------------------------------------------------|--------------------------------------|---------------|---------------|---------------|---------------|-----------------|-----------------|-----------------|------------------|
|                                                                       | This Year<br>Total                   | Apr           | May           | Jun           | Jul           | Aug             | Sep             | Oct             | Nov              |
| Assumptions                                                           |                                      |               |               |               |               |                 |                 |                 |                  |
| Depreciation (% of Fixed Assets)<br>Interest (% of Debt Open Balance) | 32.4%                                | 32.4%<br>7.9% | 32.4%<br>7.9% | 32.4%<br>7.9% | 32.4%<br>7.9% | 32.4%<br>7.9%   | 32.4%<br>7.9%   | 32.4%<br>7.9%   | 32.4%<br>7.9%    |
| Accounts Receivable (Dave)                                            | 20                                   | 27            | 20            | 14            |               | 20              | 50              | 62              | 90               |
| nventory (Days)                                                       | 160                                  | 175           | 192           | 213           | 240           | 240             | 235             | 250             | 240              |
| Accounts Payable (Days)                                               | 31                                   | 30            | 29            | 29            | 32            | 47              | 58              | 45              | 41               |
| Corporation Tax Liability (addition only)                             | 15,000                               |               |               |               |               |                 |                 |                 |                  |
| Dividend/Owner Payment / (Receipt)                                    |                                      | 1,500         | 1,500         | 1,500         | 1,500         | 1,500           | 1,500           | 1,500           | 1,500            |
| Capital Expenditure<br>Debt Issued (Repaid)                           |                                      | (2,500)       | (2,500)       |               |               | 4,000           | 4,000           | 4,000           | 4,000            |
| Profit & Loss<br>Revenue<br>Cost of Sales                             | Enter Assumptions<br>in Shaded Cells | 1:            |               |               |               | 29,598<br>9,280 | 26,207<br>8,217 | 19,906<br>6,242 | 37,650<br>11,805 |
| Gross Margin                                                          | 667,008                              | _             |               |               | -             | 20,317          | 17,990          | 13,664          | 25,844           |
| iross Margin %                                                        | 71.6%                                |               |               |               |               | 68.6%           | 68.6%           | 68.6%           | 68.6%            |
| alaries & Related Costs                                               | 80,265                               | 1,000         | 1,000         | 1,000         | 1,000         | 1,665           | 1,670           | 1,675           | 3,359            |
| )verheads                                                             | 327,039                              | 10,112        | 20,119        | 20,125        | 10.131        | 24 667          | 24,738          | 26,111          | 26,189           |
| Depreciation & Amortisation                                           | 12,000                               | 676           | 657           | 640 E         | Inter 3 Way F | orecast         | 697             | 787             | 873              |
| Total Expenses                                                        | 628<br>419,932                       | 33<br>11,821  | 16<br>21,793  | 21,76         | Assumptio     | ons             | 27,105          | 28,572          | 30,422           |
|                                                                       |                                      |               | Ins mant      | (41 945)      | -             |                 | (*****          | (******         |                  |

Entering and Setting Up your Baseline 3 Way Forecast - Step 8

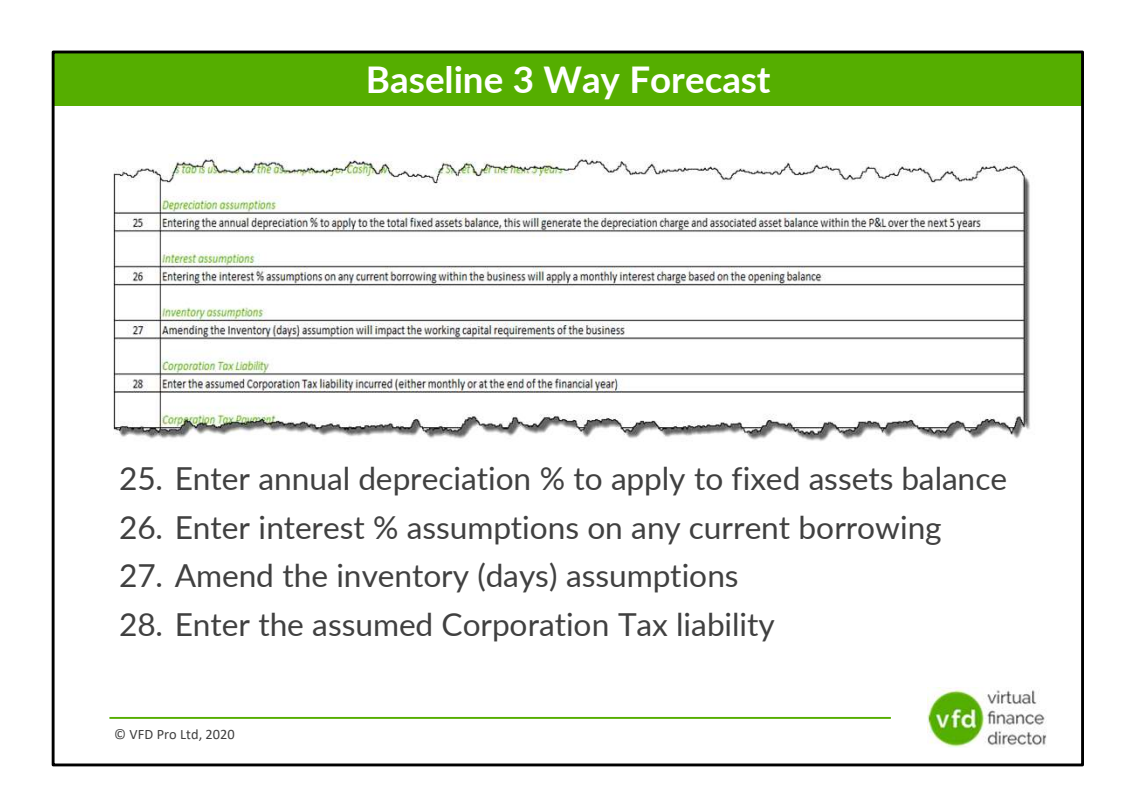

### **Baseline Balance Three Way Forecast - Step 8**

## 25 Depreciation Assumptions: Enter your annual depreciation % to apply to fixed assets balance

Entering the annual depreciation percentage to apply to your total fixed assets balance will automatically calculate the deprecation charge and the associated asset balance to be applied to your Profit and Loss Account over the next 5 years.

## 26 Interest Assumptions: Enter interest % assumptions on any current borrowing

Entering the Interest Rate Percentage assumptions for any existing borrowing withing the business will apply a monthly interest charge based on the opening balance for each of the next 5 years.

### 27 Inventory Assumptions: Amend your inventory (days) assumptions

Amending your inventory (Days), assumption will have an impact on your working capital requirements, a reduction will reduce the level of stock and working capital

required, an increase in inventory days will increase your working capital requirements.

### 28 Corporation Tax Liability: Enter your Corporation Tax liability

Enter Corporation Tax Liability, (either monthly or at the end of the financial year).

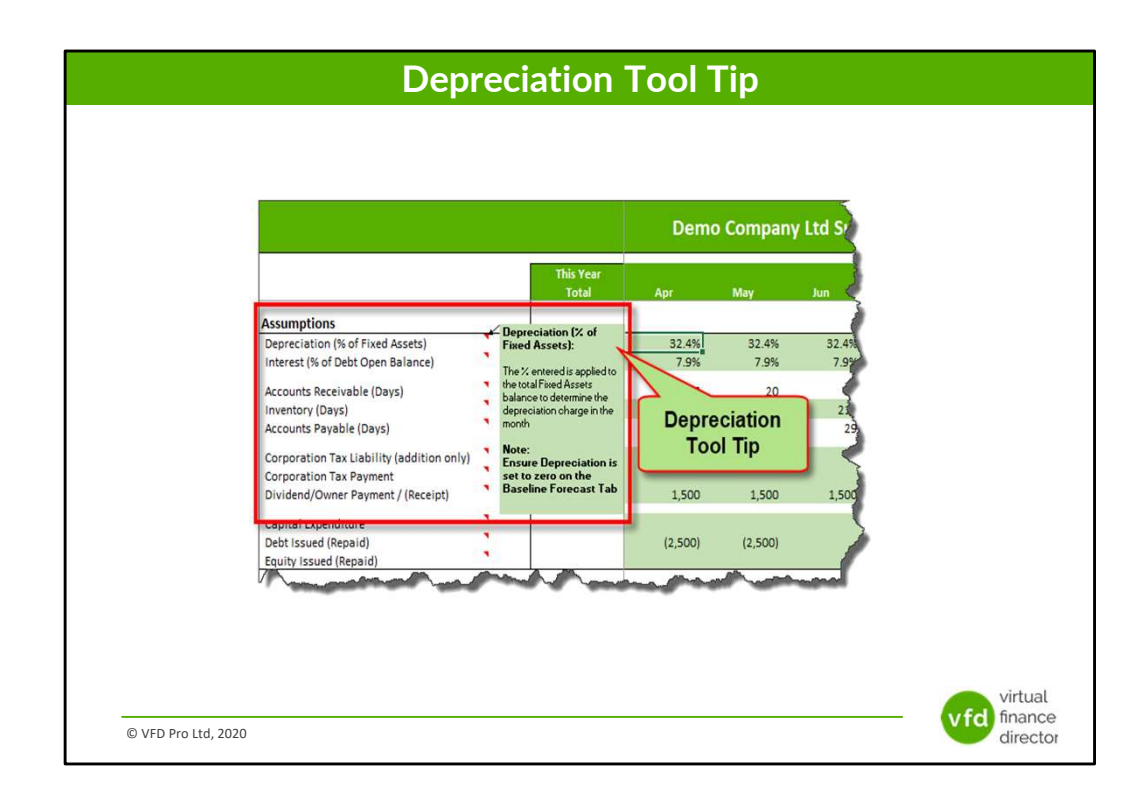

### **Baseline 3 Way Forecast – Depreciation Percentage Assumptions**

Enter the depreciation % to be applied to your Fixed Asset balance.

|                                   | Dep                | recia | tion    | and        | l Am      | norti     | sati                         | on        |        |       |         |
|-----------------------------------|--------------------|-------|---------|------------|-----------|-----------|------------------------------|-----------|--------|-------|---------|
|                                   |                    |       |         |            |           |           |                              |           |        |       |         |
|                                   |                    |       |         |            |           |           |                              |           |        |       |         |
|                                   |                    |       |         |            |           |           |                              |           |        |       |         |
|                                   |                    |       |         |            |           |           |                              |           |        |       |         |
|                                   |                    |       |         |            |           |           | and the second second second |           |        |       |         |
|                                   |                    | Demo  | Company | y Ltd Sumn | nary P&L, | Balance S | heet & Ca                    | shflow Fo | recast |       |         |
|                                   | This Year<br>Total | Apr   | Мау     | Jun        | Jul       | Aug       | Sep                          | Oct       | Nov    | Dec   | Jan     |
| Assumptions                       | 22.68              | 25.0% | 25.0%   | 25.0%      | 25.0%     | 25.0%     | 25.0%                        | 25.0%     | 25.0%  | 25.0% | 25.0%   |
| Interest (% of Debt Open Balance) | 12.6%              | 7.9%  | 7.9%    | 7.9%       | 7.9%      | 7.9%      | 7.9%                         | 7.9%      | 7.9%   | /.9%  | 7.9%    |
| Accounts Receivable (Days)        | 30                 | 27    | 2       | - 14       | 11        | 30        | 50                           | 63        | 90     | 141   | 134     |
| Inventory (Days)                  | 160                | 175   | Depr    | eciation   | 240       | 240       | 235                          | 250       | 240    | 220   | 240     |
| Accounts reveale (Days)           | A mil              | vő    | Assu    | mptions    |           | -         | ~                            | ~~~       |        |       | mil     |
|                                   | -                  | -     |         |            |           |           | -                            |           |        |       |         |
|                                   |                    |       |         |            |           |           |                              |           |        |       |         |
|                                   |                    |       |         |            |           |           |                              |           |        |       |         |
|                                   |                    |       |         |            |           |           |                              |           |        |       |         |
|                                   |                    |       |         |            |           |           |                              |           |        |       |         |
|                                   |                    |       |         |            |           |           |                              |           |        |       |         |
|                                   |                    |       |         |            |           |           |                              |           |        |       | virtual |
|                                   |                    |       |         |            |           |           |                              |           |        | vfd   | finance |
|                                   |                    |       |         |            |           |           |                              |           |        |       |         |

#### **Depreciation: Explanation and Entry of Assumptions**

The % entered is applied to the opening Fixed Assets balance to determine the depreciation charge in the month.

The model will automatically calculate a recommended depreciation charge based on the transactions over the past 12 months, which can be amended.

The figure generated will impact the following elements of your 3 Way Forecast:

- Profit & Loss The Depreciation charge will reduce your profit.
- Balance Sheet The Depreciation charge will reduce your Fixed Assets.
- Operating Cashflow The Depreciation charge will be added back as it is not a cash charge within your Profit & Loss.

### **Additional Information**

Ensure any assumption for Depreciation in your Baseline Forecast is set to zero, this will ensure the correct treatment (as described above) will be applied.

If you have multiple asset categories, you should enter the average depreciation %.

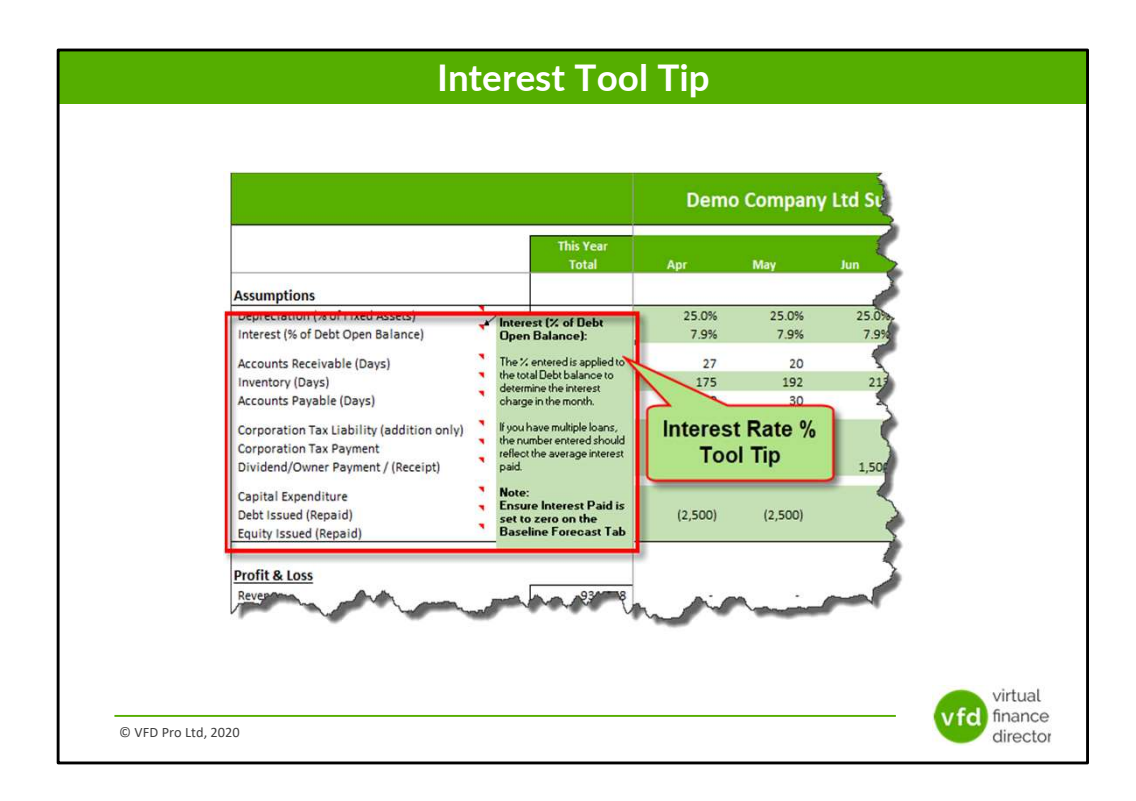

### Baseline 3 Way Forecast – Interest Assumptions (% of Debt Open Balance) Introduction and Tool Tip

Enter the interest % to be applied to the debt balance.

|                                                                      |   |                    |       | nte           | rest l        | Rate          | es            |               |                                                                                                    |               |               |               |
|----------------------------------------------------------------------|---|--------------------|-------|---------------|---------------|---------------|---------------|---------------|----------------------------------------------------------------------------------------------------|---------------|---------------|---------------|
|                                                                      |   |                    |       |               |               |               |               |               |                                                                                                    |               |               |               |
|                                                                      |   |                    |       |               |               |               |               |               |                                                                                                    |               |               |               |
|                                                                      |   |                    |       |               |               |               |               |               |                                                                                                    |               |               |               |
|                                                                      |   |                    |       |               |               |               |               |               |                                                                                                    |               |               |               |
|                                                                      |   |                    |       |               |               |               |               |               |                                                                                                    |               |               |               |
|                                                                      |   |                    | Demo  | Company       | v Itd Summ    | ary P&I       | Balance Si    | neet & Ca     | shflow Fo                                                                                                    | recast        |               | 1             |
|                                                                      |   |                    | Benno | company       | y Ltu Summ    | ary roc,      | Dalaitee of   |               | SITION TO                                                                                                    | recuse        |               |               |
|                                                                      |   | This Year<br>Total | Apr   | May           | Jun           | Jul           | Aug           | Sep           | Oct                                                                                                    | Nov           | Dec           | Jan           |
| ssumptions                                                           | ~ |                    |       |               |               |               |               |               |                                                                                                    |               |               |               |
| epreciation (3) of Fixed Assets)<br>Iterest (% of Debt Open Balance) | • | 32.4%              | 7.9%  | 23.0%<br>7.9% | 25.0%<br>7.9% | 23.0%<br>7.9% | 25.0%<br>7.9% | 13.0%<br>7.9% | 23.0%<br>7.9%                                                                                                    | 23.8%<br>7.9% | 13.0%<br>7.9% | 15.0k<br>7.9j |
| counts Receivable (Days)                                             | • | 30                 | 27    | >             | <u> </u>      | 11            | 30            | 50            | 63                                                                                                    | 90            | 141           | 134           |
| ventory (Days)                                                       |   | 160                | 175   | Intere        | st Rate %     | 240           | 240           | 235           | 250                                                                                                    | 240           | 220           | 25            |
|                                                                      |   | Change of the      |       | Assu          | Imptions      |               |               | a fra         | the state of the state of the s |               |               | Annal         |
|                                                                      |   |                    |       |               |               |               |               |               |                                                                                                    |               |               |               |
|                                                                      |   |                    |       |               |               |               |               |               |                                                                                                    |               |               |               |
|                                                                      |   |                    |       |               |               |               |               |               |                                                                                                    |               |               |               |
|                                                                      |   |                    |       |               |               |               |               |               |                                                                                                    |               |               |               |
|                                                                      |   |                    |       |               |               |               |               |               |                                                                                                    |               |               |               |
|                                                                      |   |                    |       |               |               |               |               |               |                                                                                                    |               |               |               |
|                                                                      |   |                    |       |               |               |               |               |               |                                                                                                    |               |               | virtual       |
|                                                                      |   |                    |       |               |               |               |               |               |                                                                                                    |               |               | muat          |
| @ VED Bro Ltd. 2020                                                  |   |                    |       |               |               |               |               |               |                                                                                                    |               | vfd f         | inance        |

### Interest (% of Debt Open Balance): Explanation and Entry of Assumptions

The % entered is applied to your opening Debt balance to determine your interest charge in the month.

The model will automatically calculate a recommended interest charge based on your transactions over the past 12 months, which can be amended.

The figure generated will impact the following elements of your 3 Way Forecast:

- Your Profit & Loss Interest charge will reduce profit.
- Your Operating Cashflow Interest charge is included within your Net Earnings in the Cash from Operations calculation.

### **Additional Information**

Ensure any assumption for Interest Paid in your Baseline Forecast is set to zero, this will ensure the correct treatment (as described above) will be applied.

If you have multiple loans, the number entered should reflect the average interest paid.

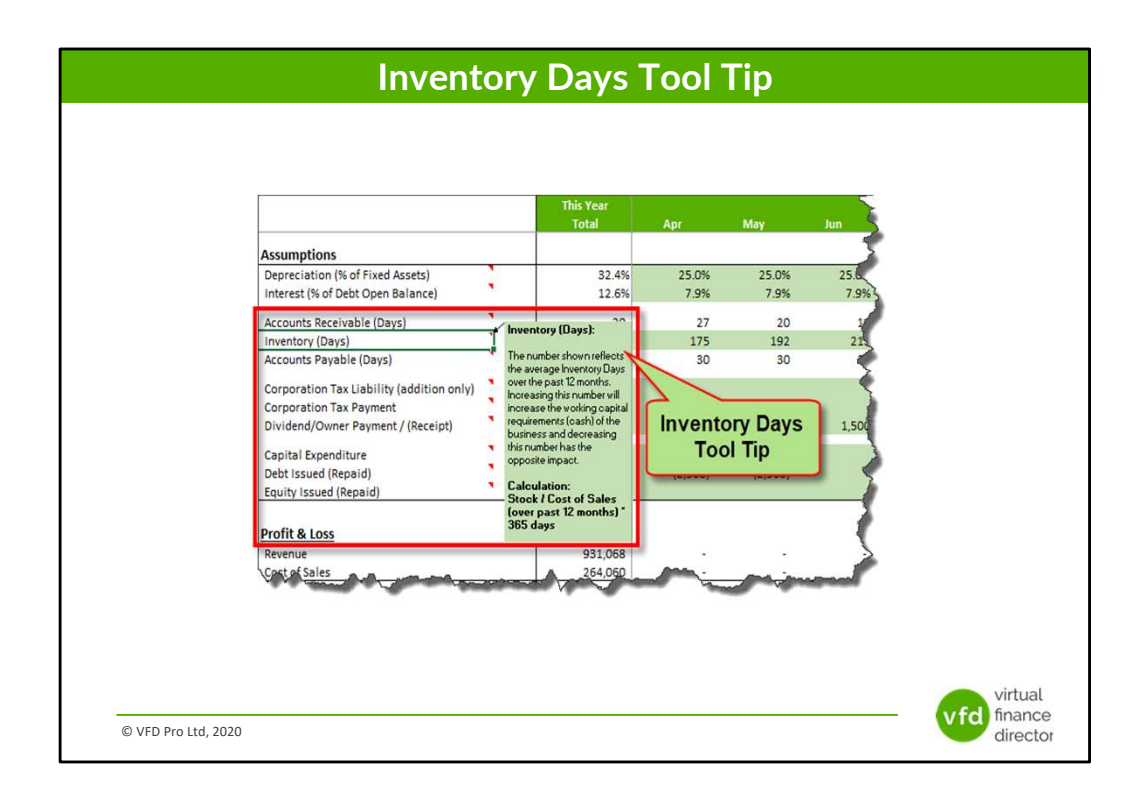

### Baseline 3 Way Forecast – Inventory Assumptions (Days) Introduction and Tool Tip

Enter the number of days stock is held in your business (based on the Cost of Sales for the preceding 12 months).

|                                            |     |                    |       | nver   | ntory     | ' Da  | ys    |           |       |       |        |        |
|--------------------------------------------|-----|--------------------|-------|--------|-----------|-------|-------|-----------|-------|-------|--------|--------|
|                                            |     |                    |       |        |           |       |       |           |       |       |        |        |
|                                            |     |                    |       |        |           |       |       |           |       |       |        |        |
|                                            |     |                    |       |        |           |       |       |           |       |       |        |        |
|                                            |     |                    |       |        |           |       |       |           |       |       |        |        |
|                                            |     |                    |       |        |           |       |       |           |       |       |        |        |
|                                            |     | This Year<br>Total | Apr   | May    |           | Jul   | Aug   | Sep       |       |       |        | Jan    |
| sumptions                                  | 122 |                    |       |        |           |       |       |           |       |       |        |        |
| preciation (% of Fixed Assets)             |     | 32.4%              | 25.0% | 25.0%  | 25.0%     | 25.0% | 25.0% | 25.0%     | 25.0% | 25.0% | 25.0%  | 25.0%  |
| erest (% of Debt Open Balance)             |     | 12.6%              | 7.9%  | 7.9%   | 7.9%      | 7.9%  | 7.9%  | 7.9%      | 7.9%  | 7.9%  | 7.9%   | 7.98   |
| counte Rocaiusbla (Days)<br>venteur (Days) |     | 20                 | 175   | 102    | 14        | 240   | 20    | 195       | 250   | 240   | 141    | 124    |
| counts Payable (Days)                      |     | 31                 | 30    | 192    | 215       | 240   | 4/    | 59        | 45    | 42    | 43     | 39     |
| rooration Tax Liability (addition only)    |     | 15,000             |       | (Inven | tony Dava |       |       |           |       |       |        |        |
| rporation Tax Payment                      | 2   |                    |       | inven  | tory Days |       |       |           |       |       | 15,000 | 1      |
| widend/Owner Receipt)                      | -   | m                  | 1,500 | ASSL   | impuons   | 1,500 | 1 500 | ~~~ 2500m | 1,50  | 1,500 | 1500-  | And    |
|                                            |     |                    |       | -      |           |       |       |           |       |       |        |        |
|                                            |     |                    |       |        |           |       |       |           |       |       |        |        |
|                                            |     |                    |       |        |           |       |       |           |       |       |        |        |
|                                            |     |                    |       |        |           |       |       |           |       |       |        |        |
|                                            |     |                    |       |        |           |       |       |           |       |       |        |        |
|                                            |     |                    |       |        |           |       |       |           |       |       |        |        |
|                                            |     |                    |       |        |           |       |       |           |       |       |        |        |
|                                            |     |                    |       |        |           |       |       |           |       |       |        |        |
|                                            |     |                    |       |        |           |       |       |           |       |       |        |        |
|                                            |     |                    |       |        |           |       |       |           |       |       |        |        |
|                                            |     |                    |       |        |           |       |       |           |       |       |        | irtual |
|                                            |     |                    |       |        |           |       |       |           |       |       |        | neucie |
|                                            |     |                    |       |        |           |       |       |           |       |       | vfd f  | nance  |

Enter the number of days stock is held in your business (based on the Cost of Sales for the preceding 12 months).

### Inventory (Days): Explanation and Entry of Assumptions

The value entered is applied to the total Cost of Sales for the preceding 12 months to determine your stock valuation.

The model will automatically calculate the current days stock is held based on your transactions over the past 12 months, which can be amended.

The figure generated will impact the following elements of the 3 Way Forecast:

- Your Balance Sheet Stock valuation.
- Your Operating Cashflow Net working capital movement.

### **Additional Information**

Reducing your stock valuation will have the effect of reducing your cost of sales working capital requirements by utilising existing instead of purchasing new stock/materials.

Your Stock valuation is calculated using the following formula (Cost of Sales for the past 12 months \* Inventory (Days) / 365 Days).

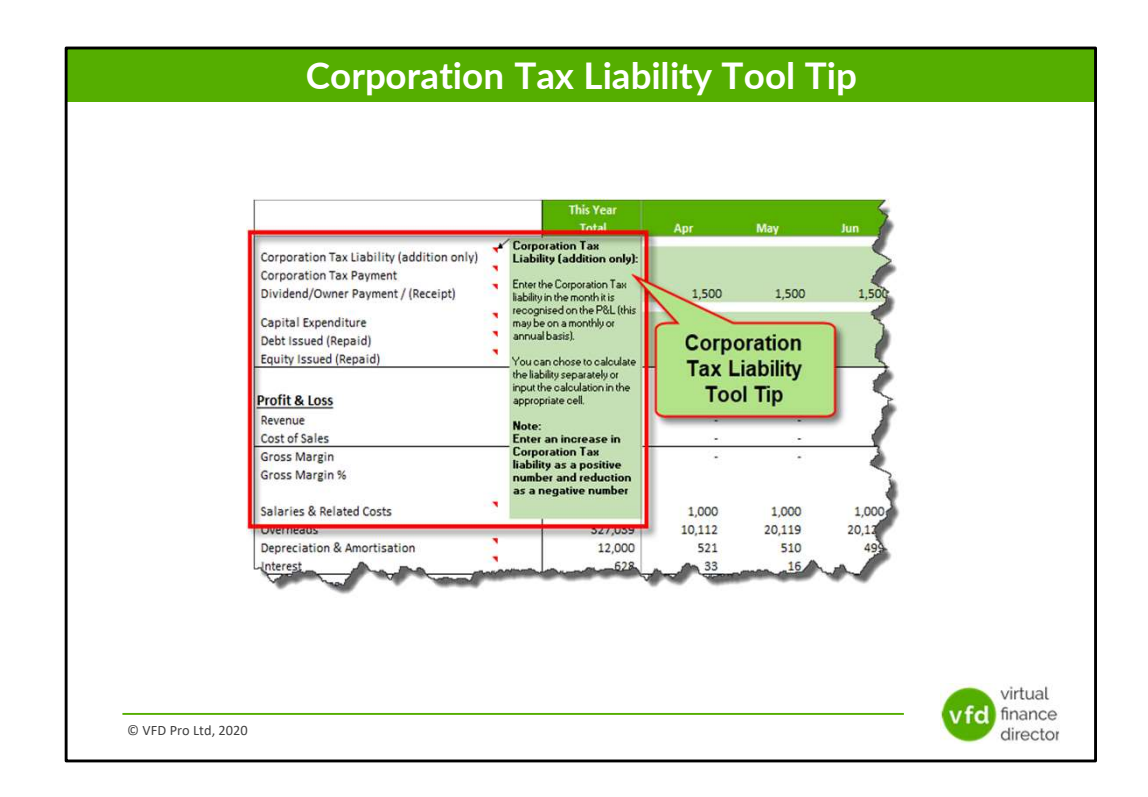

### Baseline 3 Way Forecast – Corporation Tax Liability Assumptions Introduction and Tool Tip

Enter your Corporation Tax liability in the month it is recognised on your P&L.

| This Year Apr May Jun Jul Aug Sep Oct New Dec Jan   Corporation Tax Lability (dedition only) 15:00 1:500 1:500                                                                                                    |                                           | С                  | orpora       | ation 7     | Гах L | iabil | ity   |       |       |       |         |
|----------------------------------------------------------------------------------------------------|-------------------------------------------|--------------------|--------------|-------------|-------|-------|-------|-------|-------|-------|---------|
| This Year   Apr   May   Jun   Jul   Aug   Sep   Oct   Nov   Dec   Jan     Corporation Tax Liability (addition only)   15000   1500   1500   1500   1500   1500   1500   1500   1500   1500   1500   1500   1500   1500   1500   1500   1500   1500   1500   4000   4000   4000   4000   4000   4000   4000   4000   4000   4000   4000   4000   4000   4000   4000   4000   4000   4000   4000   4000   4000   4000   4000   4000   4000   4000   4000   4000   4000   4000   4000   4000   4000   4000   4000   4000   4000   4000   4000   4000   4000   4000   4000   4000   4000   4000   4000   4000   4000   4000   4000   4000   4000   4000   4000   4000   4000   4000   4000   4000   4000   4000   4000   4000   4000   4000   4000   400                                                                                                    |                                           |                    |              |             |       |       |       |       |       |       |         |
| This Year   Agr   May   Jun   Jul   Aug   Seg   Oct   Nov   Dec   Jan     Corporation Tax Liability (addition only)   15.000   1500   1500   1500   1500   1500   1500   1500   1500   1500   1500   1500   1500   1500   1500   1500   1500   1500   1500   1500   1500   1500   1500   1500   1500   1500   1500   1500   1500   1500   1500   1500   1500   1500   1500   1500   1500   1500   1500   1500   1500   1500   1500   1500   1500   1500   1500   1500   1500   1500   1500   1500   1500   1500   1500   1500   1500   1500   1500   1500   1500   1500   1500   1500   1500   1500   1500   1500   1500   1500   1500   1500   1500   1500   1500   1500   1500   1500   1500   1500   1500   1500   1500   1500   1500   1500   15                                                                                                    |                                           |                    |              |             |       |       |       |       |       |       |         |
| This Year   Apr   May   Jun   Jun   Aug   Sep   Oct   Nov   Dec   Jan     Corporation Tax Uability (addition only)   15,000   1,500   1,500   1,500   1,500   1,500   1,500   1,500   1,500   1,500   1,500   1,500   1,500   1,500   1,500   1,500   1,500   1,500   1,500   1,500   1,500   1,500   1,500   1,500   1,500   1,500   1,500   1,500   1,500   1,500   1,500   1,500   1,500   1,500   1,500   1,500   1,500   1,500   1,500   1,500   1,500   1,500   1,500   1,500   1,500   1,500   1,500   1,500   1,500   1,500   1,500   1,500   1,500   1,500   1,500   1,500   1,500   1,500   1,500   1,500   1,500   1,500   1,500   1,500   1,500   1,500   1,500   1,500   1,500   1,500   1,500   1,500   1,500   1,500   1,500   1,500   1,500   1,500   1,500   1,500   1,500   1,500   1,                                                                                                    |                                           |                    |              |             |       |       |       |       |       |       |         |
| This Year   Apr   May   hat   Aug   Sep   Oct   Nov   Dec   Ann     Corporation Tax Liability (addition only)   15.000   1500   1500   1500   1500   1500   1500   1500   1500   1500   1500   1500   1500   1500   1500   1500   1500   1500   1500   1500   1500   4000   4,000   4,000   4,000   4,000   4,000   4,000   4,000   4,000   4,000   4,000   4,000   4,000   4,000   4,000   4,000   4,000   4,000   4,000   4,000   4,000   4,000   4,000   4,000   4,000   4,000   4,000   4,000   4,000   4,000   4,000   4,000   4,000   4,000   4,000   4,000   4,000   4,000   4,000   4,000   4,000   4,000   4,000   4,000   4,000   4,000   4,000   4,000   4,000   4,000   4,000   4,000   4,000   4,000   4,000   4,000   4,000   4,000   4,000   4,000   4,000   4,000   4,000 <td< td=""><td></td><td></td><td></td><td></td><td></td><td></td><td></td><td></td><td></td><td></td><td></td></td<>                                                                                                    |                                           |                    |              |             |       |       |       |       |       |       |         |
| The Year Total Age May Jun Jul Aug Sep Oct Nev Dec Jan   Corporation Tax Liability (addition only) 15.000 15.000 1500 1500 <t< th=""><th></th><th></th><th></th><th></th><th></th><th></th><th></th><th></th><th></th><th></th><th></th></t<>                                                                                                    |                                           |                    |              |             |       |       |       |       |       |       |         |
| Corporation Tax Liability (addition only) 15,000<br>topporation tax variant<br>Dividend/Owner Payment / (Receipt)<br>Corporation Tax<br>Corporation Tax<br>Liability Assumptions                                                                                                    |                                           | This Year<br>Total | Apr Ma       | y Jun       | Jul   | Aug   | Sep   | Oct   | Nov   | Dec   | Jan     |
| Corporation Tax ayment     1500     1500     1500     1500     1500     1500     1500     1500     1500     1500     1500     1500     1500     1500     1500     1500     1500     1500     1500     1500     1500     1500     1500     1500     1500     1500     1500     1500     1500     1500     1500     1500     1500     1500     1500     1500     1500     1500     1500     1500     1500     1500     1500     1500     1500     1500     1500     1500     1500     1500     1500     1500     1500     1500     1500     1500     1500     1500     1500     1500     1500     1500     1500     1500     1500     1500     1500     1500     1500     1500     1500     1500     1500     1500     1500     1500     1500     1500     1500     1500     1500     1500     1500     1500     1500     1500     1500     1500     1500     1500     150                                                                                                    | Corporation Tax Liability (addition only) | 15,000             | ~            |             |       |       |       |       |       |       |         |
| apital Expenditure<br>bet issued (Repaid)<br>by sound (Zendid)<br>by sound (Zendid)<br>by sound (Zendid)<br>composition Tax<br>Liability Assumptions<br>composition Tax<br>Liability Assumptions<br>composition Tax<br>composition Tax | Dividend/Owner Payment / (Receipt)        |                    |              | 1,500 1,500 | 1,500 | 1,500 | 1,500 | 1,500 | 1,500 | 1,500 | 1,50    |
| Virtual (Zend)                                                                                                    | Capital Expenditure                       |                    | Corpora      | tion Tax    |       | 4,000 | 4,000 | 4,000 | 4,000 | 4,000 | 4,00    |
| Pure vultil and                                                                                                    | Jebt Issued (Repaid)                      | -                  | Liability As | sumptions   | -     |       | an.   |       |       |       | soul    |
| evers by the page                                                                                                    |                                           |                    |              |             |       |       |       |       |       |       | -       |
| evers to logo                                                                                                    |                                           |                    |              |             |       |       |       |       |       |       |         |
| Quite by the appoint                                                                                                    |                                           |                    |              |             |       |       |       |       |       |       |         |
| Outro by the appoint of the second second seco                                                                                                    |                                           |                    |              |             |       |       |       |       |       |       |         |
| virtual<br>vfd financ                                                                                                    |                                           |                    |              |             |       |       |       |       |       |       |         |
| virtual<br>vfd finance                                                                                                    |                                           |                    |              |             |       |       |       |       |       |       |         |
| VITE Pro Ltd 2020                                                                                                    |                                           |                    |              |             |       |       |       |       |       |       |         |
| vfd financ                                                                                                    |                                           |                    |              |             |       |       |       |       |       |       | virtual |
|                                                                                                    | © VED Pro Ltd. 2020                       |                    |              |             |       |       |       |       |       | vfd   | finance |

### **Baseline 3 Way Forecast – Corporation Tax Liability Assumptions**

Enter your Corporation Tax liability in the month it is recognised on your P&L.

#### **Corporation Tax Liability (addition only): Explanation and Entry of Assumptions** The value entered is applied to your Profit & Loss in the corresponding month.

The figure entered will impact the following elements of your 3 Way Forecast:

- Your Profit & Loss Corporation Tax charge in the month.
- Your Balance Sheet Increase/Decrease in your Corporation Tax liability.

### **Additional Information**

Only enter the increase or decrease in your tax liability, the payment of your Corporation Tax is entered on the Corporation Tax Payment line.

Enter an increase in Corporation Tax liability as a positive number and reduction as a negative number.

Corporation Tax calculations can be complicated, we recommend seeking advice

from your accountant.

Corporation Tax calculations can be complicated, we recommend seeking advice from your accountant.

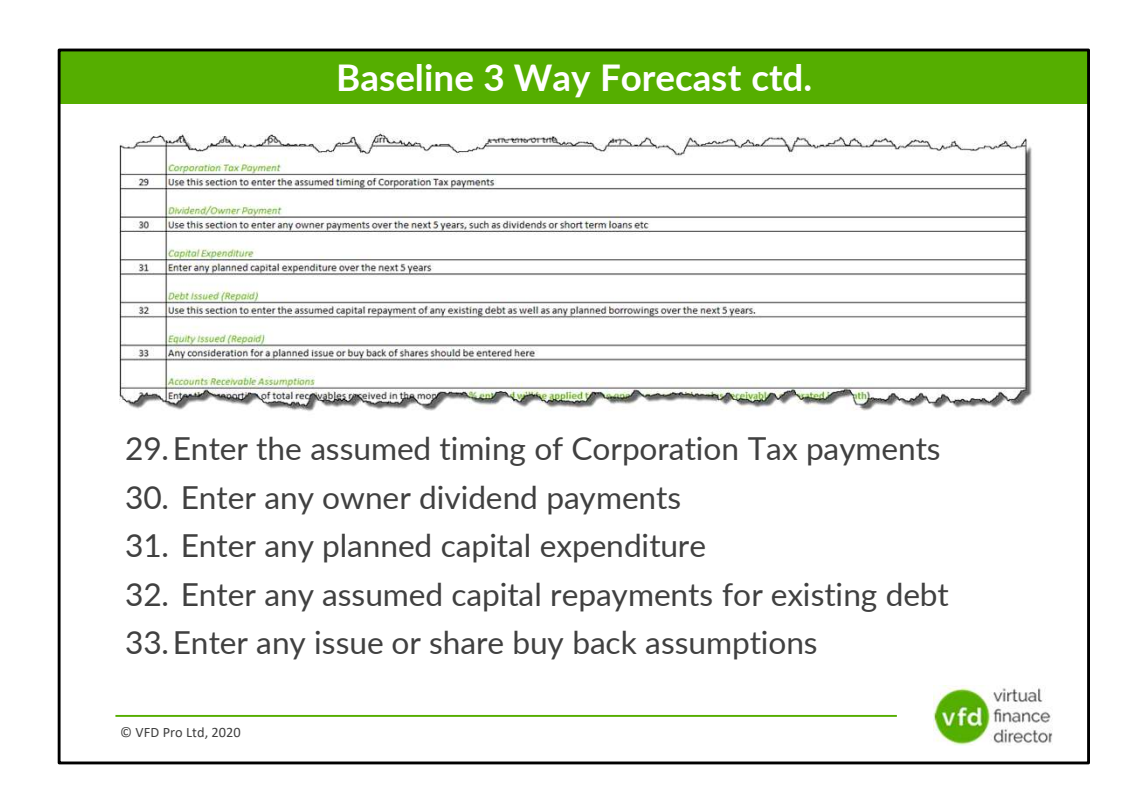

### Baseline Three Way Forecast – Step 8 Ctd...

## 29 Corporation Tax Payment: Enter the assumed timing of your Corporation Tax payments

Use this row to enter the assumed timing and value of any Corporation Tax Payments you expect to make.

## 30 Dividend / Owner Payment (Receipt): Enter any owner dividend payments

Use this row to enter any planned dividend payments to you or your shareholders over the next 5 years, e.g. Dividend Payments or short term loans, (any receipts, e.g. Directors loans should also be entered here as a negative in brackets).

## **31** Capital Expenditure: Enter any planned capital expenditure over the next 5 years

### 32 Debt Issued (Repaid): Enter your assumed capital repayments for any

### existing debt

Use this row to enter your assumed capital repayments for any existing debt and to add any planned borrowings over the next five years. (Note: Interest payments are dealt with elsewhere in the Universal Forecasting and Funding Proposal Model).

### 33 Equity Issued, (Repaid): Enter any issue or share buyback assumptions

If a share buyback is planned or there are likely to be any share issues, the total sums involved should be entered using this row.

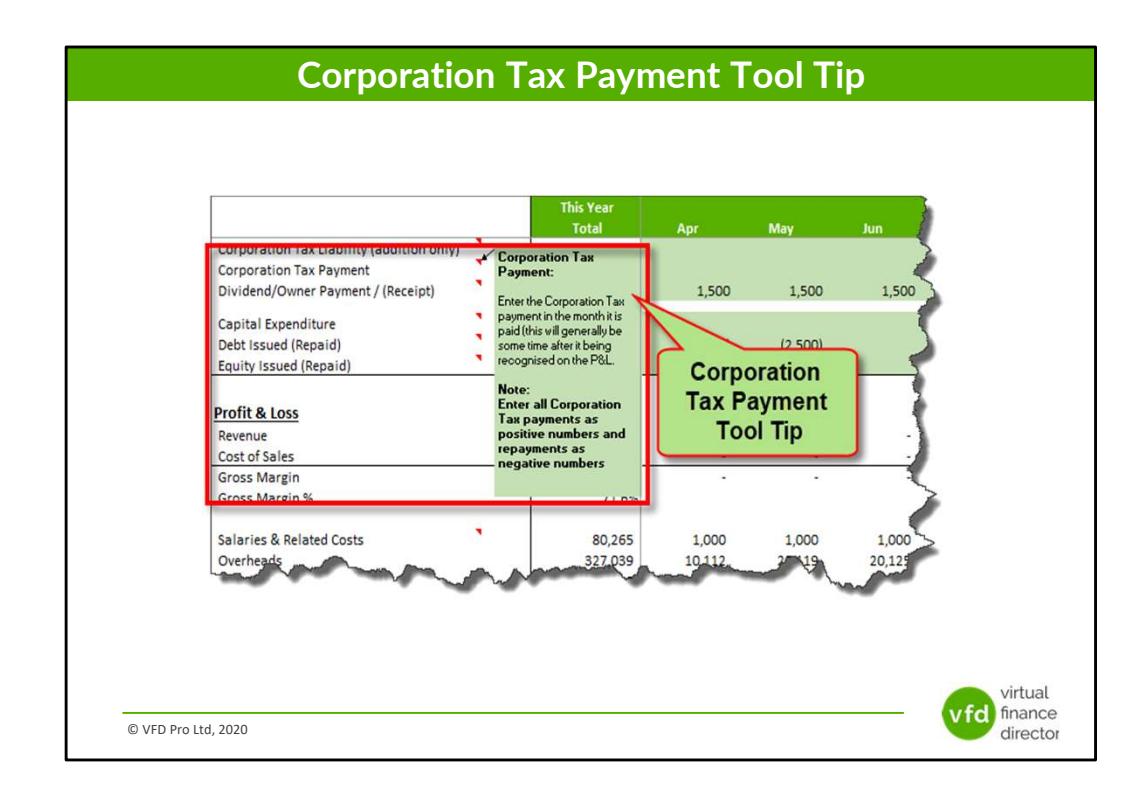

### **Baseline 3 Way Forecast – Corporation Tax Payment Assumptions** Introduction and Tool Tip

Enter your Corporation Tax payment in the month it is paid.

|                                                                       | (                  | Corporation     | Tax      | Pay            | /me    | nts             |                  |                 |        |                    |
|-----------------------------------------------------------------------|--------------------|-----------------|----------|----------------|--------|-----------------|------------------|-----------------|--------|--------------------|
|                                                                       |                    |                 |          |                |        |                 |                  |                 |        |                    |
| Corporation Tax Liability (addition only)                             | This Year<br>Total | Apr May Jun     | Jul      | Aug            | Sep    | Oct             | Nov              | Dec             | Jan    | Feb                |
| Corporation Tax Payment                                               |                    |                 |          |                |        |                 |                  | 15,000          |        | 2                  |
| Capital Expenditure<br>Debt (ssued (Repaid)<br>Equity Issued (Repaid) |                    | Corporation Tax | 1,500    | 4,000          | 4,000  | 4,000           | 4,000            | 4,000           | 4,000  | 4,000              |
| Profit & Loss<br>Revenue<br>Cost of Sales                             | 931,068            |                 | ا<br>سنہ | 29,598<br>9,28 | 26,207 | 19,906<br>6,242 | 37,650<br>11,805 | 59,255<br>18679 | 19,762 | 37,376<br>11 719   |
|                                                                       |                    |                 |          |                |        |                 |                  |                 |        |                    |
|                                                                       |                    |                 |          |                |        |                 |                  |                 |        |                    |
|                                                                       |                    |                 |          |                |        |                 |                  |                 |        |                    |
|                                                                       |                    |                 |          |                |        |                 |                  |                 |        |                    |
|                                                                       |                    |                 |          |                |        |                 |                  |                 | vfd    | virtual<br>finance |
| © VFD Pro Ltd, 2020                                                   |                    |                 |          |                |        |                 |                  |                 |        | director           |

#### **Baseline 3 Way Forecast – Corporation Tax Payment Assumptions**

Enter your Corporation Tax payment in the month it is paid.

### **Corporation Tax Payment: Explanation and Entry of Assumptions**

The figure you enter will impact the following elements of your 3 Way Forecast:

- Your Balance Sheet Decrease in Corporation Tax liability.
- Your Operating Cashflow Corporation Tax payment increases the requirement for working capital and therefore decreases the Cash balance.

### **Additional Information**

The Corporation Tax payment will generally be some time after it is recognised in your P&L.

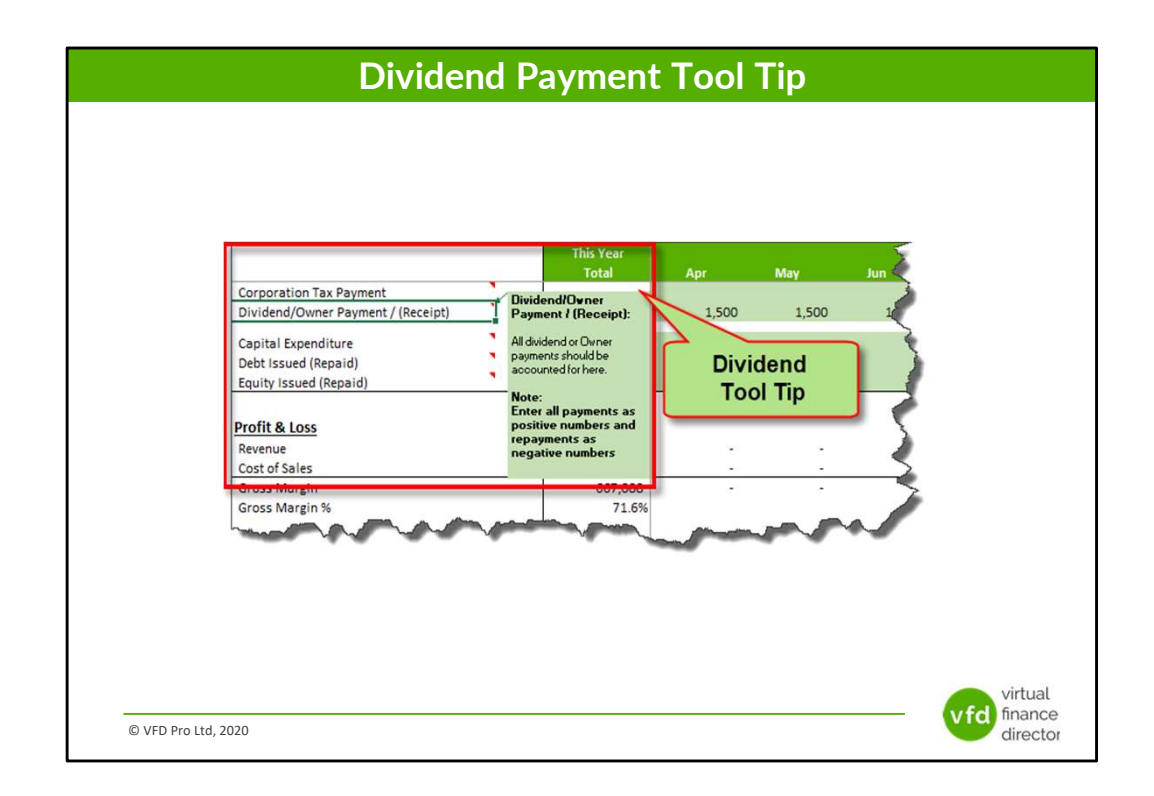

### Baseline 3 Way Forecast – Dividend Assumptions Introduction and Tool Tip

All your dividend or Owner payment assumptions should be accounted for here.

| This Year     Apr     May     Am     Aug     Seep     Oct     Nov     Dec     Jam     Fel       Approximent Tour Drugsment / (Receipt)     1500     1,500     1,500     1,500     1,500     1,500     1,500     1,500     1,500     1,500     1,500     1,500     1,500     1,500     1,500     1,500     1,500     1,500     1,500     1,500     1,500     1,500     1,500     1,500     1,500     1,500     1,500     1,500     1,500     1,500     1,500     1,500     1,500     1,500     1,500     1,500     1,500     1,500     1,500     1,500     1,500     1,500     1,500     1,500     1,500     1,500     1,500     1,500     1,500     1,500     1,500     1,500     1,500     1,500     1,500     1,500     1,500     1,500     1,500     1,500     1,500     1,500     1,500     1,500     1,500     1,500     1,500     1,500     1,500     1,500     1,500     1,500     1,500     1,500     1,500                                                                                                    |
|----------------------------------------------------------------------------------------------------|
| This Year     Apr     May     Am     Aug     Seep     Oct     Nov     Dec     Jan     Fed       Student/Owner Payment/ (Receipt)     1.500     1.500     1.500     1.500     1.500     1.500     1.500     1.500     1.500     1.500     1.500     1.500     1.500     1.500     1.500     1.500     1.500     1.500     1.500     1.500     1.500     1.500     1.500     1.500     1.500     1.500     1.500     1.500     1.500     1.500     1.500     1.500     1.500     1.500     1.500     1.500     1.500     1.500     1.500     1.500     1.500     1.500     1.500     1.500     1.500     1.500     1.500     1.500     1.500     1.500     1.500     1.500     1.500     1.500     1.500     1.500     1.500     1.500     1.500     1.500     1.500     1.500     1.500     1.500     1.500     1.500     1.500     1.500     1.500     1.500     1.500     1.500     1.500     1.500     1.500                                                                                                    |
| This Year     Apr     May     Aun     Aug     Seep     Oct     Nov     Dec.     Jam     Feld       vielend/Owner Psyment/ (Receipt)     1,500     1,500     1,500     1,500     1,500     1,500     1,500     1,500     1,500     1,500     1,500     1,500     1,500     1,500     1,500     1,500     1,500     1,500     1,500     1,500     1,500     1,500     1,500     1,500     1,500     1,500     1,500     1,500     1,500     1,500     1,500     1,500     1,500     1,500     1,500     1,500     1,500     1,500     1,500     1,500     1,500     1,500     1,500     1,500     1,500     1,500     1,500     1,500     1,500     1,500     1,500     1,500     1,500     1,500     1,500     1,500     1,500     1,500     1,500     1,500     1,500     1,500     1,500     1,500     1,500     1,500     1,500     1,500     1,500     1,500     1,500     1,500     1,500     1,500     1,500                                                                                                    |
| This Year     Apr     May     Au     Aug     Sep     Oct     Nov     Dec     Jan     Fel       idend/Come Payment / (Bece/pt)     1,500     1,500     1,500     1,500     1,500     1,500     1,500     1,500     1,500     1,500     1,500     1,500     1,500     1,500     1,500     1,500     1,500     1,500     1,500     1,500     1,500     1,500     1,500     1,500     1,500     1,500     1,500     1,500     1,500     1,500     1,500     1,500     1,500     1,500     1,500     1,500     1,500     1,500     1,500     1,500     1,500     1,500     1,500     1,500     1,500     1,500     1,500     1,500     1,500     1,500     1,500     1,500     1,500     1,500     1,500     1,500     1,500     1,500     1,500     1,500     1,500     1,500     1,500     1,500     1,500     1,500     1,500     1,500     1,500     1,500     1,500     1,500     1,500     1,500     1,500                                                                                                    |
| This Year     Apr     May     Am     Au     Aug     Sep     Oct     Nov     Dec     Jan     Fel       vidend/Owner Payment / (Receipt)     1,500     1,500     1,500     1,500     1,500     1,500     1,500     1,500     1,500     1,500     1,500     1,500     1,500     1,500     1,500     1,500     1,500     1,500     1,500     1,500     1,500     1,500     1,500     1,500     1,500     1,500     1,500     1,500     1,500     1,500     1,500     1,500     1,500     1,500     1,500     1,500     1,500     1,500     1,500     1,500     1,500     1,500     1,500     1,500     1,500     1,500     1,500     1,500     1,500     1,500     1,500     1,500     1,500     1,500     1,500     1,500     1,500     1,500     1,500     1,500     1,500     1,500     1,500     1,500     1,500     1,500     1,500     1,500     1,500     1,500     1,500     1,500     1,500     1,500                                                                                                    |
| This Year<br>Total     Apr     May     Jun     Jul     Aug     Sep     Oct     Nov     Dec     Jan     Fel       ridend/Owner Payment / (Receipt)     1,500     1,500     1,500     1,500     1,500     1,500     1,500     1,500     1,500     1,500     1,500     1,500     1,500     1,500     1,500     1,500     1,500     1,500     1,500     1,500     1,500     1,500     1,500     1,500     1,500     1,500     1,500     1,500     1,500     1,500     1,500     1,500     1,500     1,500     1,500     1,500     1,500     1,500     1,500     1,500     1,500     1,500     1,500     1,500     1,500     1,500     1,500     1,500     1,500     1,500     1,500     1,500     1,500     1,500     1,500     1,500     1,500     1,500     1,500     1,500     1,500     1,500     1,500     1,500     1,500     1,500     1,500     1,500     1,500     1,500     1,500     1,500     1,500     1,500                                                                                                    |
| This Year     Total     Apr     May     Jun     Jul     Aug     Sep     Oct     Nov     Dec     Jan     Fel       reservices     1,500     1,500     1,500     1,500     1,500     1,500     1,500     1,500     1,500     1,500     1,500     1,500     1,500     1,500     1,500     1,500     1,500     1,500     1,500     1,500     1,500     1,500     1,500     1,500     1,500     1,500     1,500     1,500     1,500     1,500     1,500     1,500     1,500     1,500     1,500     1,500     1,500     1,500     1,500     1,500     1,500     1,500     1,500     1,500     1,500     1,500     1,500     1,500     1,500     1,500     1,500     1,500     1,500     1,500     1,500     1,500     1,500     1,500     1,500     1,500     1,500     1,500     1,500     1,500     1,500     1,500     1,500     1,500     1,500     1,500     1,500     1,500     1,500     1,500                                                                                                    |
| reservice Top Dymont / (Receipt) 1500 1,500 1,50 |
|                                                                                                    |
| pital Expenditure 4,000 4,000 4,000 4,000 4,000 4,000 4,000 4,000 4,000                                                                                                    |
| guity issued (Repaid) Assumptions                                                                                                    |

#### **Baseline 3 Way Forecast – Dividend Assumptions**

All your dividend or Owner payment assumptions should be accounted for here.

### Dividend/Owner Payment / (Receipt): Explanation and Entry of Assumptions

The figure you enter will impact the following elements of your 3 Way Forecast:

- Your Balance Sheet Change in Cash balance.
- Your Financing Cashflow Impact on the cash required from financing activity.

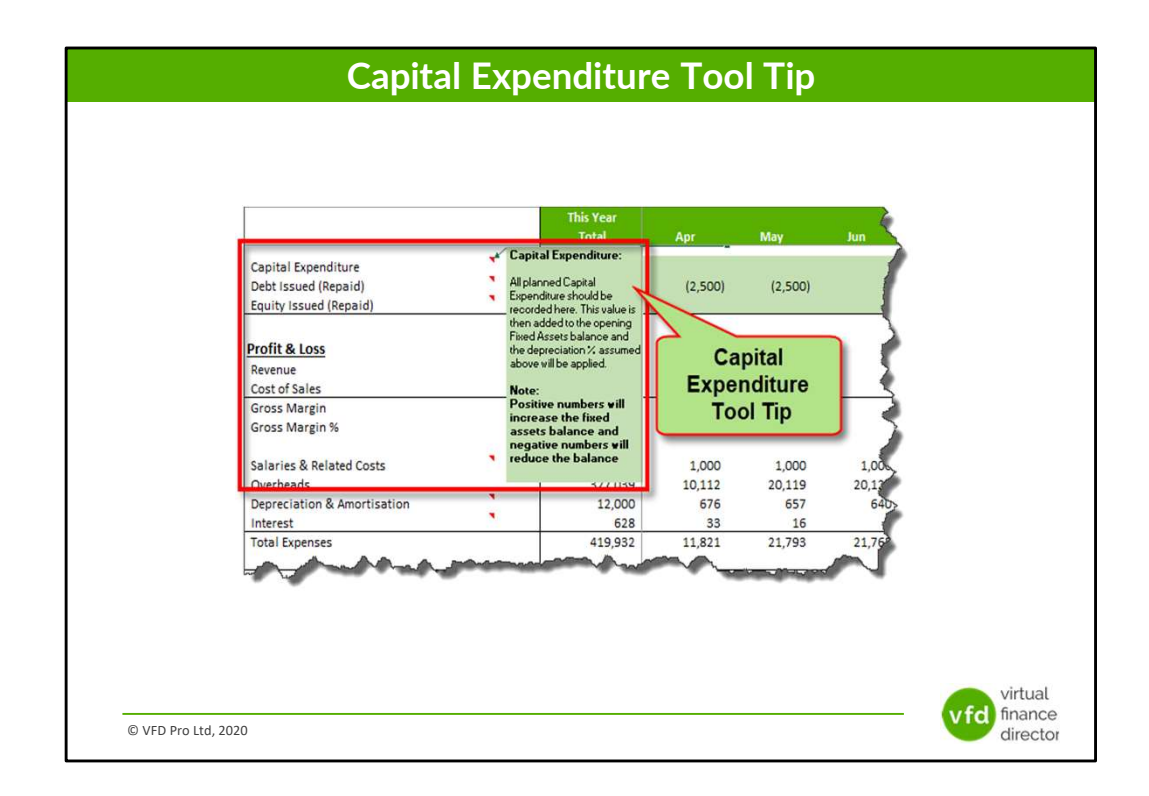

## Baseline 3 Way Forecast – Capital Expenditure Assumptions Introduction and Tool Tip

All your planned Capital Expenditure should be recorded here.

|                        |           | Capital E   | xpendit          | ure          |                |       |              |              |           |
|------------------------|-----------|-------------|------------------|--------------|----------------|-------|--------------|--------------|-----------|
|                        |           |             |                  |              |                |       |              |              |           |
|                        |           |             |                  |              |                |       |              |              |           |
|                        |           |             |                  |              |                |       |              |              |           |
|                        |           |             |                  |              |                |       |              |              |           |
|                        | This Year |             |                  |              |                |       |              |              | 5         |
| Capital Expenditure    | Total     | Apr May Jun | Jul Aug<br>4,000 | Sep<br>4,000 | Oct N<br>4,000 | 4,000 | 0ec<br>4,000 | Jan<br>4,000 | Feb 4,000 |
| Equity Issued (Repaid) |           | (2,500)     |                  |              |                |       |              |              |           |
| Profit & Loss          |           | Assumption  | s                |              |                |       |              |              |           |
| Cost Cost              | 931,068   |             | 29,598           | 26,207       | 19906          |       | 59,255       | 19,762       | 37,376    |
|                        |           |             |                  |              |                |       |              |              |           |
|                        |           |             |                  |              |                |       |              |              |           |
|                        |           |             |                  |              |                |       |              |              |           |
|                        |           |             |                  |              |                |       |              |              |           |
|                        |           |             |                  |              |                |       |              |              |           |
|                        |           |             |                  |              |                |       |              |              |           |
|                        |           |             |                  |              |                |       |              |              | virtual   |

#### **Baseline 3 Way Forecast – Capital Expenditure Assumptions**

All your planned Capital Expenditure should be recorded here.

#### Capital Expenditure: Explanation and Entry of Assumptions

This value is added to your opening Fixed Assets balance. The depreciation % assumed above will be then applied from the following month.

The figure generated will impact the following elements of your 3 Way Forecast:

- Your Profit & Loss Increase in Depreciation charge will reduce profit.
- Your Balance Sheet Capital expenditure will increase Fixed Assets.
- Your Investing Cashflow Impact on the cash required from investing activity.

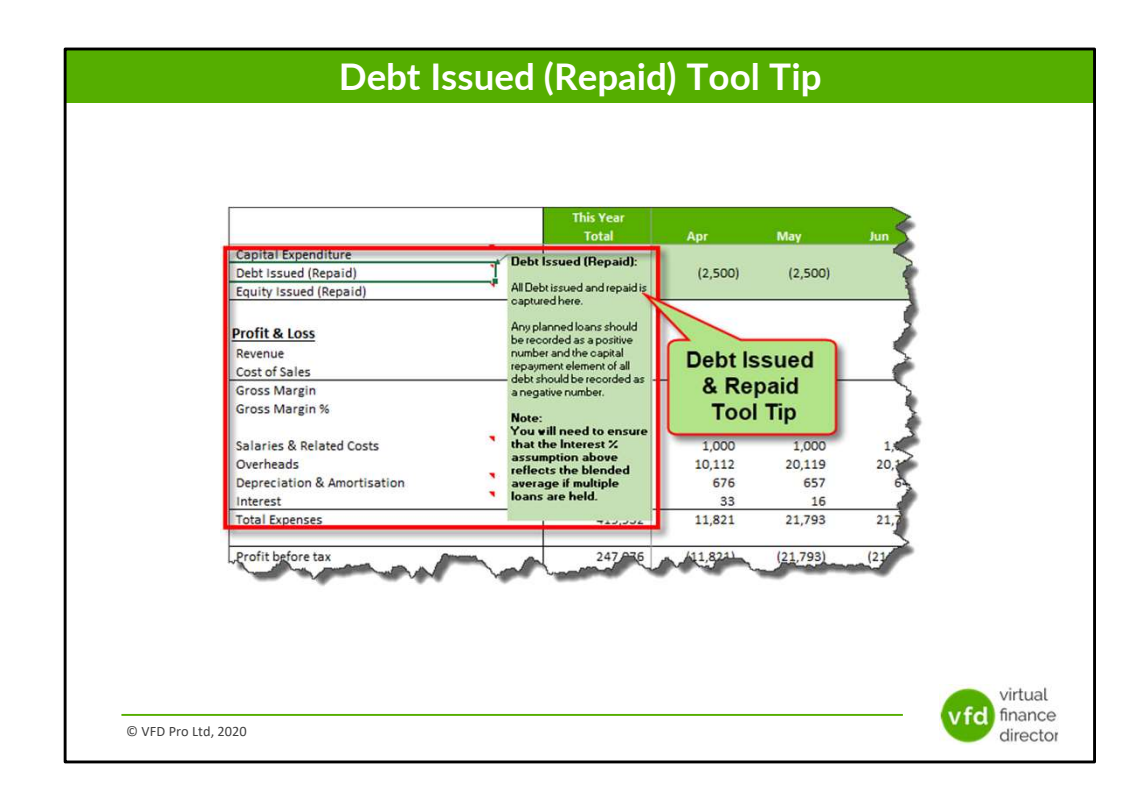

## Baseline 3 Way Forecast – Debt Repayment (Existing Debt) Assumptions Introduction and Tool Tip

All Debt issued and capital repaid is captured here.

| Existing Debt Repayment                                                                                                   |                         |
|----------------------------------------------------------------------------------------------------|-------------------------|
|                                                                                                    |                         |
|                                                                                                    |                         |
|                                                                                                    |                         |
|                                                                                                    |                         |
|                                                                                                    |                         |
| This tear<br>Total Ager May Jun Jul Aug Sep Oct Nov Dec<br>Control Second December 2000 4000 4000 4000 4000 4000 4000 400 | Jan Feb                 |
| Cell Issue (Kspan)<br>Equivisite (Kspan)                                                                                  |                         |
| Pervenue 931 065 25.000 A Repair<br>Assumptions 29.598 26.207 19.500 59                                                   | 19762 37,37             |
|                                                                                                    |                         |
|                                                                                                    |                         |
|                                                                                                    |                         |
|                                                                                                    |                         |
|                                                                                                    | virtual                 |
| © VFD Pro Ltd, 2020                                                                                                    | vfd finance<br>director |

### **Baseline 3 Way Forecast – Debt Repayment (Existing Debt) Assumptions**

All Debt issued and capital repaid is captured here.

### Debt Issued (Repaid): Explanation and Entry of Assumptions

Any planned loans should be recorded as a positive number and the capital repayment element of all debt should be recorded as a negative number.

The figure generated will impact the following elements of the 3 Way Forecast:

- Profit & Loss Interest charge resulting from the debt will reduce profit.
- Balance Sheet Increase/decrease in Debt balance.
- Financing Cashflow Impact on the cash required from financing activity.

### **Additional Information**

Any loan additions may require an amendment to the interest % to reflect the average interest % charge.

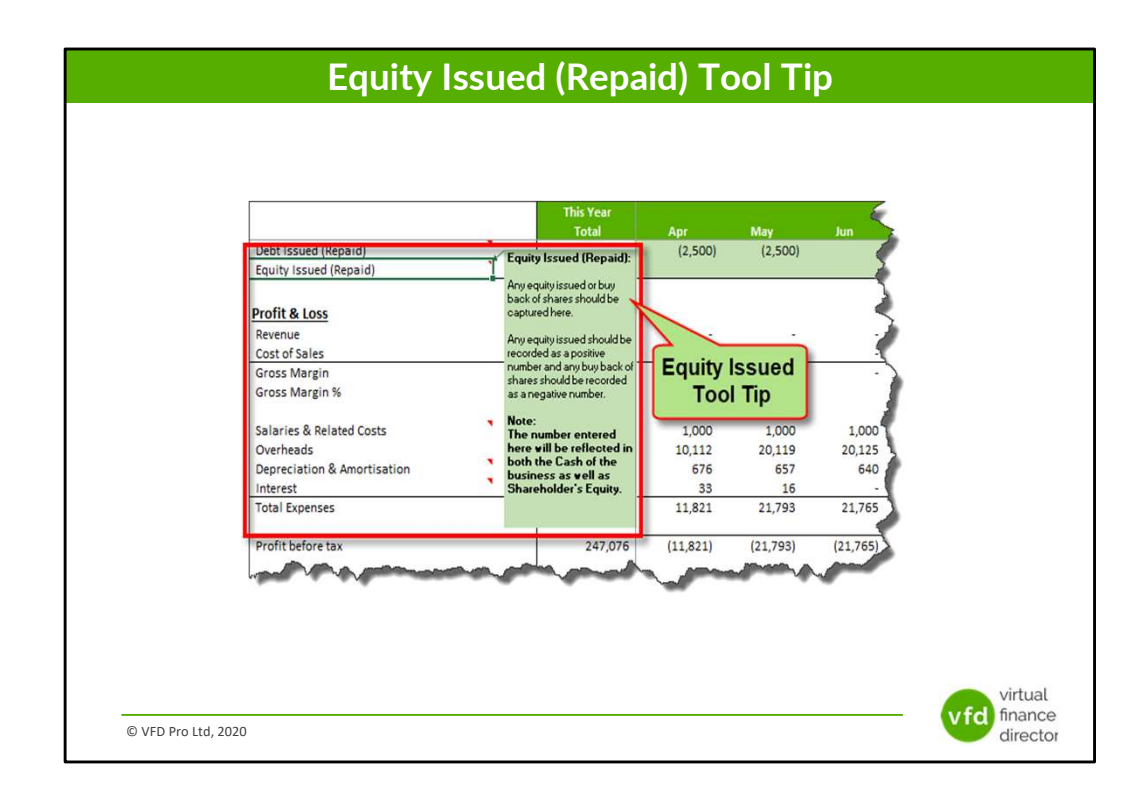

### Baseline 3 Way Forecast – Share Issue or Buy-Back Assumptions Introduction and Tool Tip

Any equity issued or buy back of shares should be captured here.

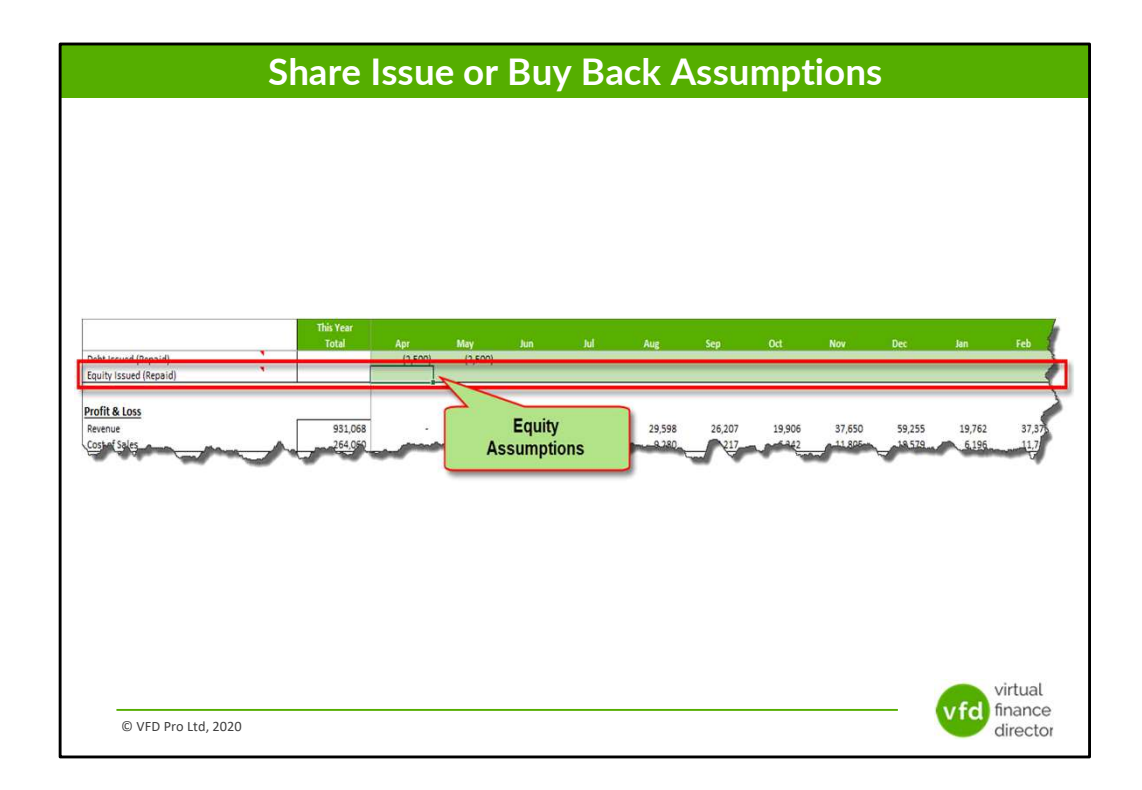

#### Baseline 3 Way Forecast – Share Issue or Buy-Back Assumptions

Any equity issued or buy back of shares should be captured here.

#### Equity Issued (Repaid): Explanation and Entry of Assumptions

Any equity issued should be recorded as a positive number and any buy back of shares should be recorded as a negative number.

The figure entered will impact the following elements of the 3 Way Forecast:

- Your Balance Sheet Increase/decrease in Shareholder's Equity.
- Your Financing Cashflow Impact on the cash required from financing activity.

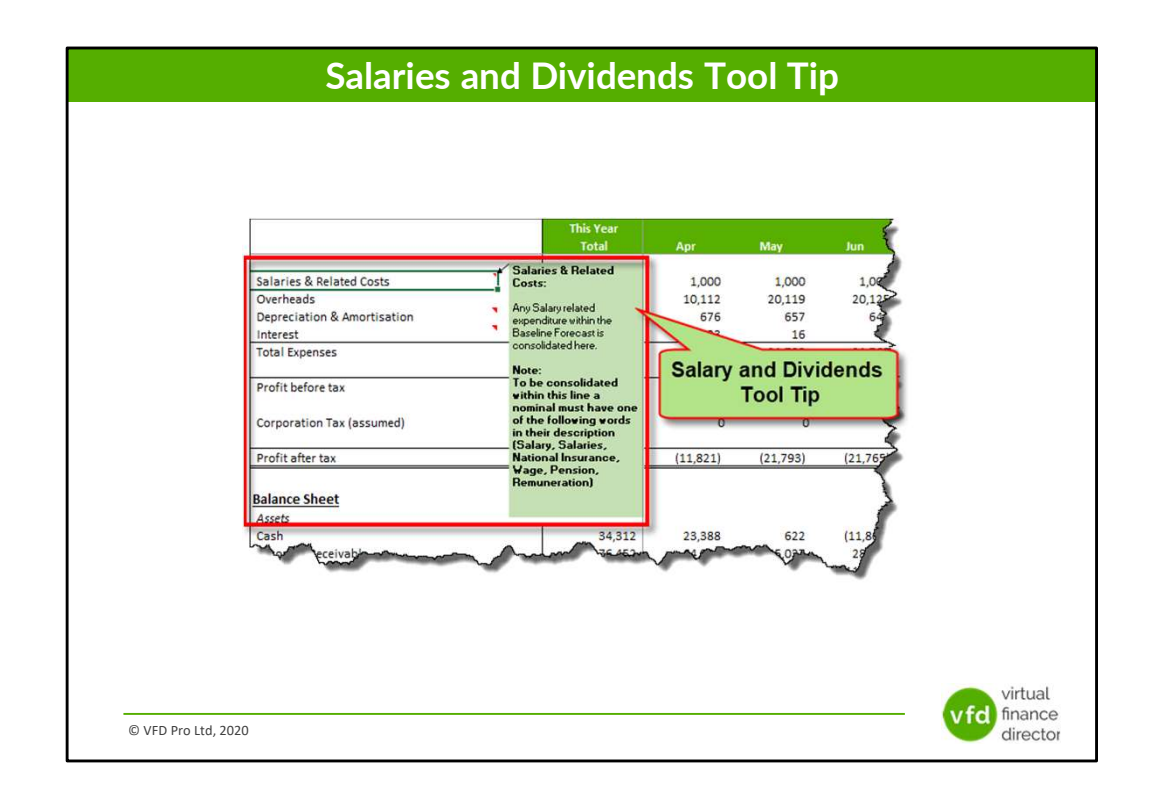

### **Baseline 3 Way Forecast – Salary and Dividends Introduction and Tool Tip**

Any Salary related expenditure within your Baseline Forecast is consolidated here.

### Salaries & Dividends: Explanation and Entry of Assumptions

To be consolidated within this line a nominal must have one of the following words in their description (Salary, Salaries, National Insurance, Wage, Pension, Remuneration).

### **Additional Information**

Any costs that are consolidated in this line are excluded from your Input VAT calculation.

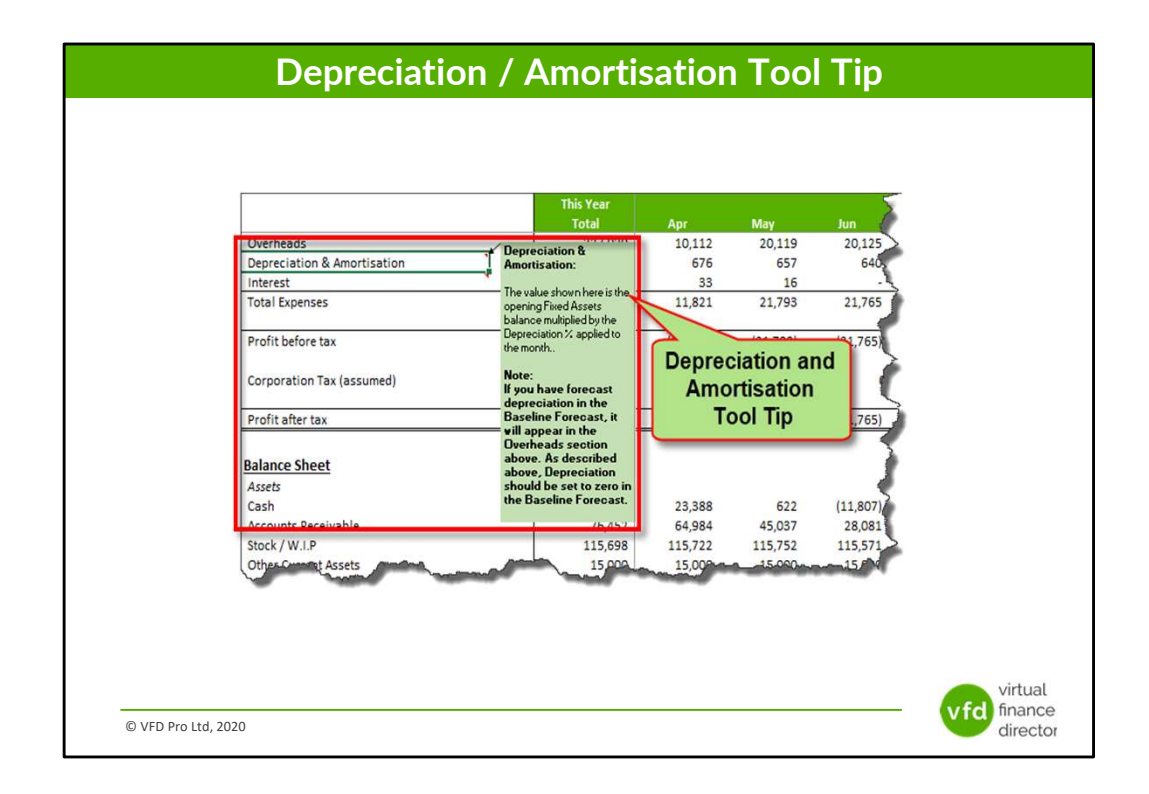

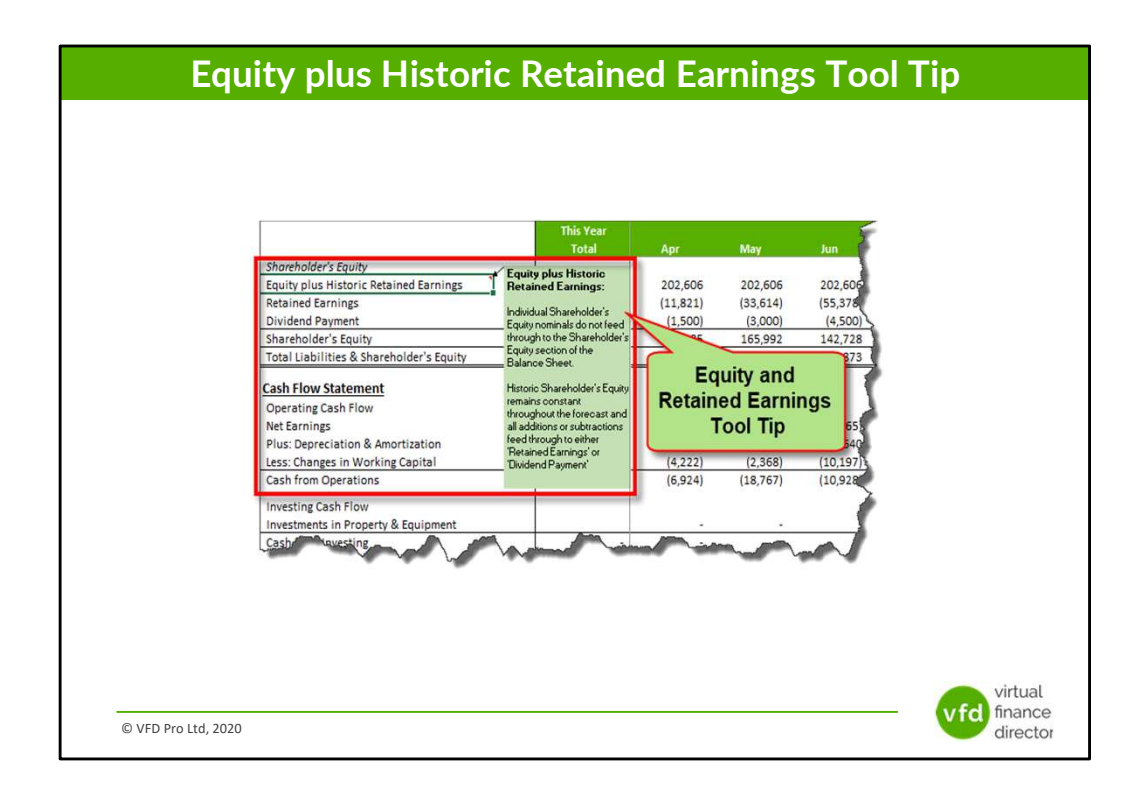

### **Baseline 3 Way Forecast – Equity and Historic Retained Earnings** Introduction and Tool Tip

Individual Shareholder's Equity nominals do not feed through to the Shareholder's Equity section of your Balance Sheet.

Historic Shareholder's Equity remains constant throughout the forecast and all additions or subtractions feed through to either 'Retained Earnings' or 'Dividend Payment'.

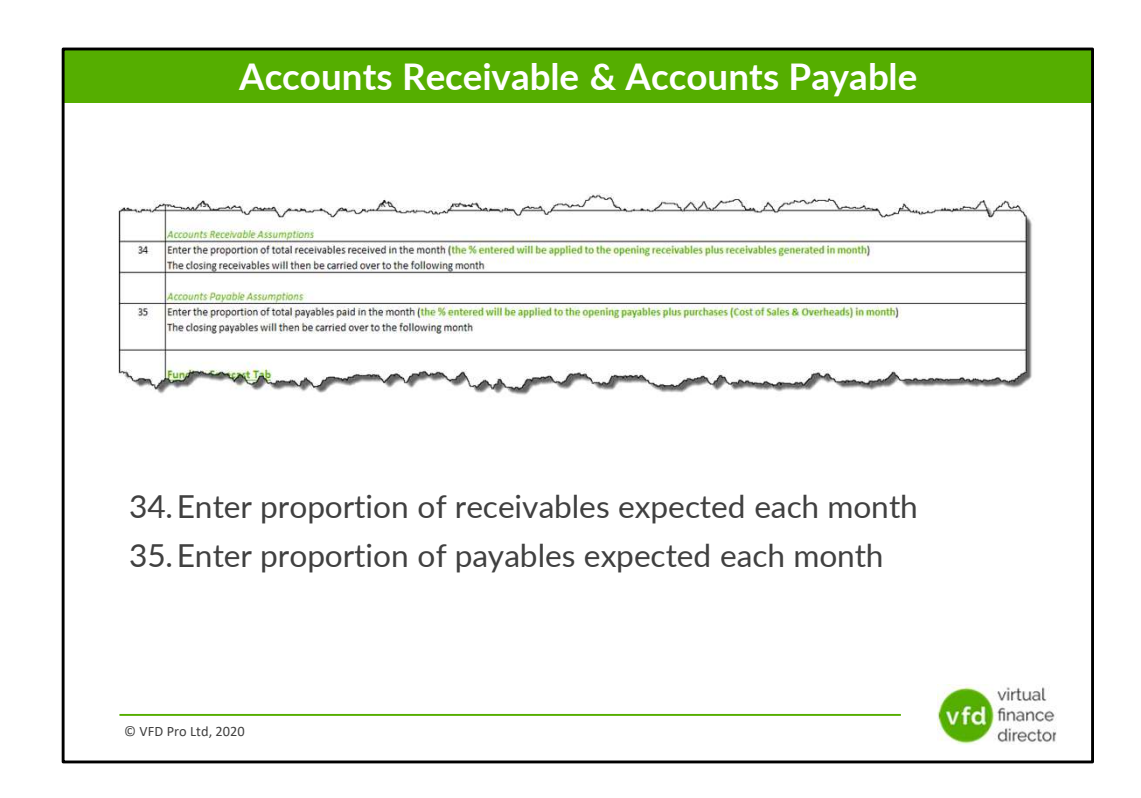

### Baseline Three Way Forecast – Step 8 Ctd...

# **34** Enter the proportion of receivables you expect to collect each month

Enter the proportion of the total outstanding debt you expect to collect in the month, the percentage you enter will be applied to your opening balance for debtors / receivables, plus any receivables generated in the month with your closing debtors outstanding / receivables being carried over to the month following.

### 35 Enter the proportion of accounts payable you expect to pay each month

Enter the proportion of your total creditor payments outstanding that you expect to pay in the month, the percentage you enter will be applied to your opening balance for creditors / payables, plus any additional credit generated in the month with the closing creditors / payables outstanding being carried over to the month following.

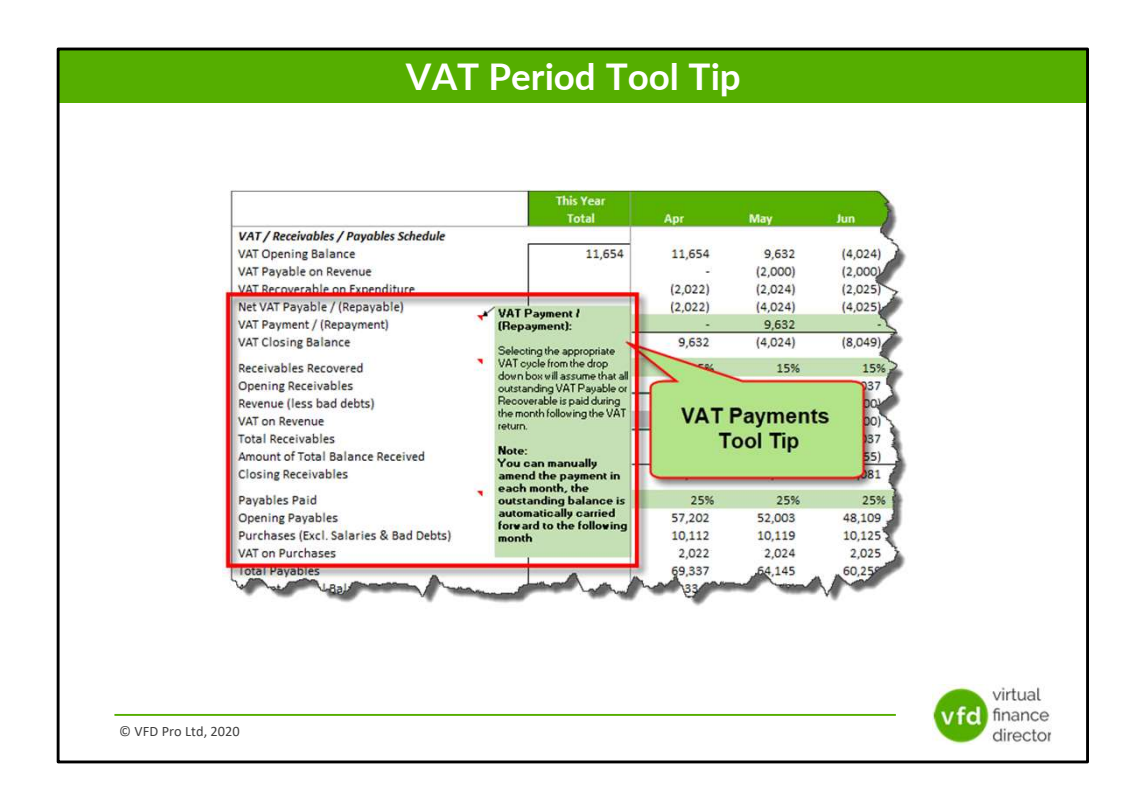

### Baseline 3 Way Forecast – VAT Cycle and Payment Assumptions Introduction and Tool Tip

Selecting the appropriate VAT cycle from the drop-down box will assume that all outstanding VAT Payable or Recoverable is paid or received during the month following the end of your VAT quarter.

|                                                                                    |                                                                                             |                    | ,             | VAT               | Pei            | riod                                                                                                    | Сус              | le                 |               |         |                |                  |                             |
|------------------------------------------------------------------------------------|---------------------------------------------------------------------------------------------|--------------------|---------------|-------------------|----------------|----------------------------------------------------------------------------------------------------|------------------|--------------------|---------------|---------|----------------|------------------|-----------------------------|
|                                                                                    |                                                                                             |                    |               |                   |                |                                                                                                    |                  |                    |               |         |                |                  |                             |
|                                                                                    |                                                                                             |                    |               |                   |                |                                                                                                    |                  |                    |               |         |                |                  |                             |
|                                                                                    |                                                                                             |                    |               |                   |                |                                                                                                    |                  |                    |               |         |                |                  |                             |
|                                                                                    |                                                                                             |                    |               |                   |                |                                                                                                    |                  |                    |               |         |                |                  |                             |
|                                                                                    |                                                                                             |                    |               |                   |                |                                                                                                    |                  |                    |               |         |                |                  |                             |
|                                                                                    |                                                                                             |                    |               |                   |                |                                                                                                    |                  |                    |               |         |                |                  |                             |
|                                                                                    |                                                                                             |                    |               |                   |                |                                                                                                    |                  |                    |               |         |                |                  |                             |
|                                                                                    |                                                                                             |                    |               |                   |                |                                                                                                    |                  |                    |               |         |                |                  |                             |
|                                                                                    |                                                                                             |                    |               |                   |                |                                                                                                    |                  |                    |               |         |                |                  |                             |
|                                                                                    |                                                                                             | This Year<br>Total |               | May               |                |                                                                                                    | A 110            | Sen                | Oct           | Nov     | Dec            |                  | Cob                         |
| T / Receivables / Payables Schedule                                                | 1                                                                                           | TOTES              | жрі           | inid A            | Jun            | 701                                                                                                    | Aug              | эер                | UCI           | NUX     | Dec            | 7011             | reu                         |
| f Opening Balance                                                                  |                                                                                             | 11,654             | 11,654        | 9,632             | (4,024)        | (8,049)                                                                                                    | (11,875)         | (870)              | (2,220)       | (4,709) | (69)           | 2,813            | 256                         |
| T Payable on Revenue                                                               |                                                                                             |                    | (2.022)       | (2,000)           | (2,000)        | (1,000)                                                                                                    | 5,920            | 5,241              | 3,981 (6.470) | 7,530   | 11,851 (8,959) | 3,952            | 7,475                       |
| * VAT Payable / (Penavable)                                                        |                                                                                             |                    | (2,022)       | (4,024)           | (4,025)        | (3,825)                                                                                                    | (870)            | (1,350)            | (2,489)       | (69)    | 2,882          | (2,556)          | (154)                       |
| T Payment / (Repayment)                                                            | Ja                                                                                          | in, Apr, Jul, Oct  |               | 9,632             |                |                                                                                                    | (11,875)         | -                  | -             | (4,709) |                |                  | 256                         |
|                                                                                    | 77 47                                                                                       | 11,034             | 9,052         | (4,024)           | 7              | (11,0/5)                                                                                                    | (0/0)            | (2,220)            | (4,709)       | (03)    | 2,815          | 200              | (+61)                       |
| i closing balance                                                                  |                                                                                             |                    |               | 15.96             |                | and the second second se | 15%              | 15%                | 20%           | 20%     | 25%            | 25%              | 30%                         |
| evolves Recovered                                                                  | <u> </u>                                                                                    |                    | 15%<br>76.452 | 64.984            | VATP           | ayment                                                                                                    | 18,769           | 46.143             | 65 953        | 71 872  | 93.642         | 123 560          | 110 456                     |
| eivables Recovered<br>ening Receivables<br>ening (less b)                          |                                                                                             |                    | 15%<br>76,452 | 64,984            | Assur          | ayment nptions                                                                                                    | 18,769<br>29,598 | 46,143             | 65,953        | 71.872  | 93,642         | 123,560          | 110,456<br>37-93            |
| eivables Recovered<br>ening Receivables<br>ening (less bertowas)                   | hand                                                                                        | -                  | 15%<br>76,452 | 64,984<br>0,000)  | VAT P<br>Assur | ayment<br>nptions                                                                                                    | 18,769<br>29,598 | 46,143<br>26 307-4 | 65,953<br>6   | 71.872  | 93,642         | 123,560          | 110,456<br>37.43            |
| closing barance<br>eivables Recovered<br>ming Receivables<br>enun (less barance)   |                                                                                             | ~~                 | 15%<br>76,452 | 64,984            | Assur          | ayment nptions                                                                                                    | 18,769<br>29,598 | 46,143<br>26 307   | 65,953        | 71.872  | 93,642         | 123,560          | 110,456<br>37.43            |
| r cuong balance<br>ening Receivables<br>ening (less) - MARI                        |                                                                                             |                    | 15%<br>76,452 | 64,984            | Assur          | ayment<br>nptions                                                                                                    | 18,769<br>29,598 | 46,143<br>26 307   | 65,953<br>6   | 71.872  | 93,642         | 123,560          | 110,456<br>37.43            |
| Closing Balance<br>elvables Recovered<br>ming Receivables<br>ening (less): A local |                                                                                             |                    | 15%<br>76,452 | 64,984            | Assur          | ayment<br>nptions                                                                                                    | 18,769<br>29,598 | 46,143             | 65,953<br>6   | 71.872  | 93,642         | 123,560          | 110,456<br>37.43            |
| Cubing Balance<br>ening Receivables<br>egun (less)                                 | ,<br>,<br>,                                                                                 |                    | 15%<br>76,452 | 64,984            | Assur          | ayment<br>nptions                                                                                                    | 18,769<br>29,598 | 46,143             | 65,953        | 71.872  | 93,642         | 123,560          | 110,456<br>37.43            |
| rcuong searche<br>ening Receivables<br>organ (res-)                                |                                                                                             |                    | 15%           | 64,984            | Assur          | ayment<br>nptions                                                                                                    | 18,769           | 46,143             | 65,953        | 71.872  | 93,642         | 123,560          | 110,456<br>37.43            |
| cuosing searche<br>existe Secoured<br>ening Receivables<br>egun (lesser lesses     |                                                                                             |                    | 15%<br>76,452 | 64,984            | Assur          | ayment<br>nptions                                                                                                    | 18,769           | 46,143<br>26 307   | 65,953        | 71.872  | 93,642         | 123,560          | 37.47                       |
| rcuong estante<br>ening Recivables<br>coun (rspin Mark)                            |                                                                                             |                    | 15%<br>76,452 | 64,984            | Assur          | ayment<br>nptions                                                                                                    | 18,769           | 46,143<br>26 307   | 65,953        | 71.872  | 93,642         | 123,560          | 110,456                     |
| icitalis Barance<br>ening Recivables<br>ening Recivables<br>emin (escholeren)      | · · · · · ·                                                                                 |                    | 15%           | 64,984<br>0,000   | Assur          | ayment<br>nptions                                                                                                    | 18,769<br>29,598 | 46,143             | 65,953        | 71.872  | 93,642         | 123,560          | 110,456<br>37 <sup>01</sup> |
| recover generate<br>ening Receivables<br>equiv (less) - freeta                     |                                                                                             |                    | 15%           | 64,984<br>0,0091  | Assur          | ayment                                                                                                    | 18,769<br>29,598 | 46,143             | 65,953        | 71.872  | 93,642         | 123,560          | 110,456<br>37 <sup>01</sup> |
| In Cooling Searcher<br>ening Receivables<br>(cours (espan March                    | ,<br>,<br>,<br>,<br>,<br>,<br>,<br>,<br>,<br>,<br>,<br>,<br>,<br>,<br>,<br>,<br>,<br>,<br>, |                    | 15%           | 64,984<br>0,0091  | Assur          | ayment                                                                                                    | 18,769           | 46,143             | 65,953        | 71.872  | 93,642         | 123,560          | 110,456<br>3747             |
| iculais geance<br>ening Receivables<br>ening Receivables<br>ening (esservices)     | ,<br>,<br>,<br>,<br>,<br>,<br>,<br>,<br>,<br>,<br>,<br>,<br>,<br>,<br>,<br>,<br>,<br>,<br>, |                    | 15% 76,452    | 64,984            | Assur          | ayment                                                                                                    | 18,769           | 46,143             | 65,953        | 71.872  | 93.642         | 123,560          | 110,456                     |
| icitalis Receivables<br>ening Receivables<br>egun (less) - Mexis                   | ,<br>,<br>,                                                                                 |                    | 15%           | 64,984<br>1,000   | Assur          | ayment<br>nptions                                                                                                    | 18,769           | 46,143             | 65.953<br>6   | 71.872  | 93.642         | 123,560          | irtual                      |
| Count generate<br>ening Receivables<br>count (esplanders)<br>count (esplanders)    | ,<br>,<br>,<br>,<br>,<br>,<br>,<br>,<br>,<br>,<br>,<br>,<br>,<br>,<br>,<br>,<br>,<br>,<br>, | ~~~                | 15%<br>76,452 | 64,984<br>1,0001- | Assur          | ayment                                                                                                    | 18,769           | 46,143<br>05 307   | 65.953<br>6   | 71.872  | 93.642         | 123,560<br>vfd f | irtual                      |

#### **Baseline 3 Way Forecast – VAT Cycle and Payment Assumptions**

Selecting the appropriate VAT cycle from the drop-down box will assume that all outstanding VAT Payable or Recoverable is paid or received during the month following the end of your VAT quarter.

### VAT Payment / (Repayment): Explanation and Entry of Assumptions

You can manually amend the payment in each month, the outstanding balance is automatically carried forward to the following month.

The figure generated will impact the following elements of your 3 Way Forecast

- Your Balance Sheet VAT balance.
- Your Operating Cashflow VAT payment increases the requirement for working capital and therefore decreases the Cash balance.

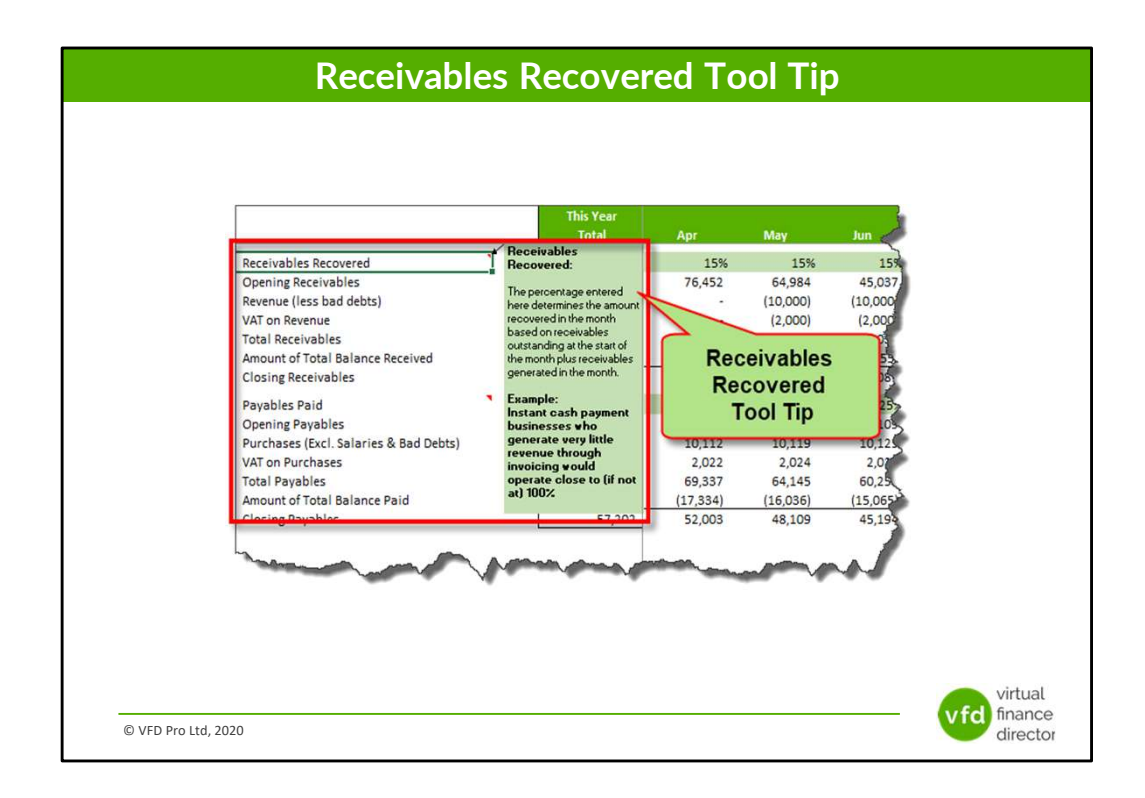

## Baseline 3 Way Forecast – Debtors / Receivable Assumptions Introduction and Tool Tip

Enter the % of receivables generated by the end of the month that will be recovered in the month.

|                                  |            |                  | R      | ecei     | vab     | es      |          |          |          |          |          |         |
|----------------------------------|------------|------------------|--------|----------|---------|---------|----------|----------|----------|----------|----------|---------|
|                                  |            |                  |        |          |         |         |          |          |          |          |          |         |
|                                  |            |                  |        |          |         |         |          |          |          |          |          |         |
|                                  |            |                  |        |          |         |         |          |          |          |          |          |         |
|                                  |            |                  |        |          |         |         |          |          |          |          |          |         |
|                                  |            |                  |        |          |         |         |          |          |          |          |          |         |
|                                  |            |                  |        |          |         |         |          |          |          |          |          |         |
|                                  | This Years |                  |        |          |         |         |          |          |          |          |          |         |
|                                  | Total      | Apr              | Мау    | Jun      | Jul     | Aug     | Sep      | Oct      | Nov      | Dec      | Jan      | Feb     |
| Receivables Recovered            |            | 15%              | 15%    | 15%      | 15%     | 15%     | 15%      | 20%      | 20%      | 25%      | 25%      | 30%     |
| Revenue (less bad debts)         |            |                  | 7      | (10.000) | (5.000) | 29,598  | 26,207   | 19,906   | 37,650   | 59,255   | 19,762   | 37,376  |
| VAT on Revenue                   |            | 76.452           | Receiv | ables Re | covered | 5,920   | 5,241    | 3,981    | 7,530    | 11,851   | 3,952    | 7,475   |
| Amount of Total Balance Received | -          | (11,468)         | А      | ssumptio | ns      | (8,143) | (11,639) | (17,968) | (23,410) | (41,187) | (36,819) | (46,592 |
|                                  | Carlor of  | Concentration of |        |          |         | 11300   | - second | 1022     | hoantan  | 00.550.  |          | 1       |
|                                  |            |                  |        |          |         |         |          |          |          |          |          |         |
|                                  |            |                  |        |          |         |         |          |          |          |          |          |         |
|                                  |            |                  |        |          |         |         |          |          |          |          |          |         |
|                                  |            |                  |        |          |         |         |          |          |          |          |          |         |
|                                  |            |                  |        |          |         |         |          |          |          |          |          |         |
|                                  |            |                  |        |          |         |         |          |          |          |          |          |         |
|                                  |            |                  |        |          |         |         |          |          |          |          |          |         |
|                                  |            |                  |        |          |         |         |          |          |          |          |          |         |
|                                  |            |                  |        |          |         |         |          |          |          |          |          |         |
|                                  |            |                  |        |          |         |         |          |          |          |          |          |         |
|                                  |            |                  |        |          |         |         |          |          |          | 1        | Vi       | rtual   |
| © VED Pro Ltd. 2020              |            |                  |        |          |         |         |          |          |          | - (      | vrd fir  | nance   |
| 0 110 110 Etd, 2020              |            |                  |        |          |         |         |          |          |          |          | d        | rector  |

### Baseline 3 Way Forecast – Debtors / Receivable Assumptions Introduction and Tool Tip

Enter the % of receivables generated by the end of the month that will be recovered in the month.

### **Receivables Recovered: Explanation and Entry of Assumptions**

The percentage entered here determines the amount recovered in the month based on receivables outstanding at the start of the month plus receivables generated in the month.

The figure generated will impact the following elements of your 3 Way Forecast

- Your Balance Sheet The figure generated will reduce the outstanding Accounts Receivable.
- Your Operating Cashflow The amount received is included within the 'Changes in Working Capital' in the Cash from Operations calculation.

### **Additional Information**

Instant cash payment businesses who generate very little revenue through invoicing

would operate close to (if not at) 100%.

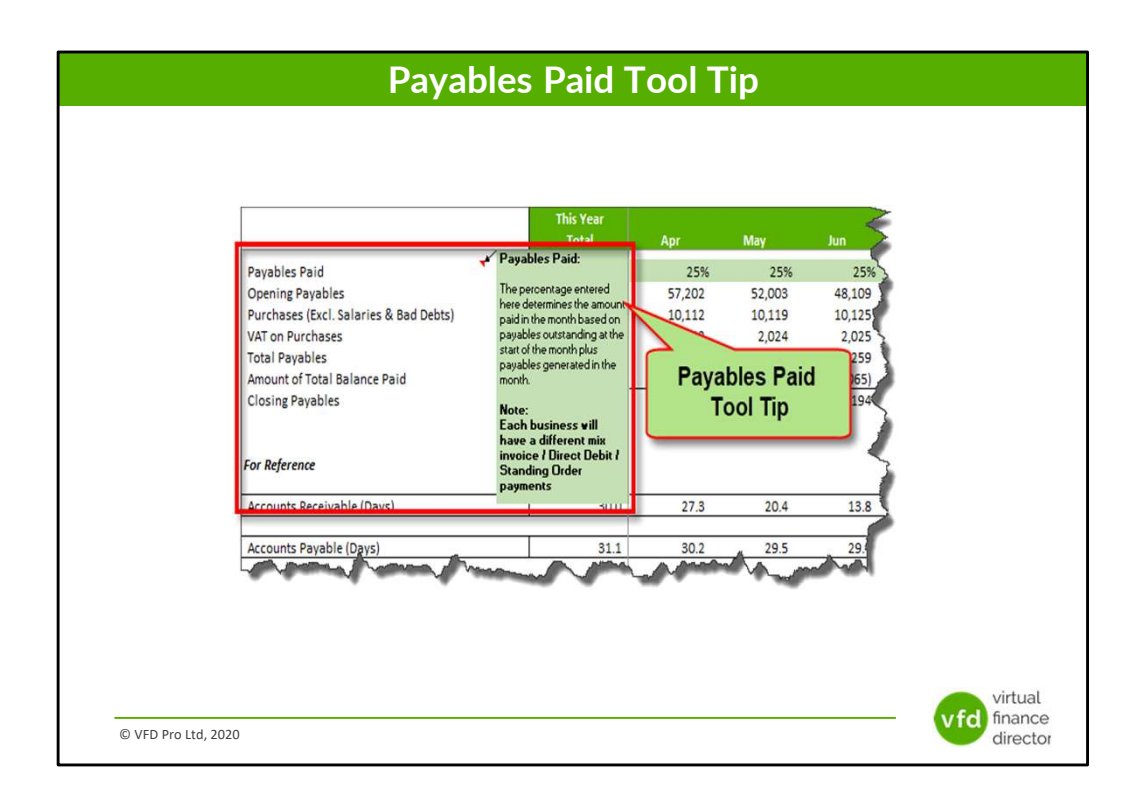

## Baseline 3 Way Forecast – Creditor / Payable Assumptions Introduction and Tool Tip

Enter the % of payables generated by the end of the month that will be paid in the month.

|                                       |             |          | С                                                                                                    | olle      | tibl     | es       |          |          |          |          |                       |                   |
|---------------------------------------|-------------|----------|----------------------------------------------------------------------------------------------------|-----------|----------|----------|----------|----------|----------|----------|-----------------------|-------------------|
|                                       |             |          |                                                                                                    |           |          |          |          |          |          |          |                       |                   |
|                                       |             |          |                                                                                                    |           |          |          |          |          |          |          |                       |                   |
|                                       |             |          |                                                                                                    |           |          |          |          |          |          |          |                       |                   |
|                                       |             |          |                                                                                                    |           |          |          |          |          |          |          |                       |                   |
|                                       |             |          |                                                                                                    |           |          |          |          |          |          |          |                       |                   |
|                                       |             |          |                                                                                                    |           |          |          |          |          |          |          |                       |                   |
|                                       |             |          |                                                                                                    |           |          |          |          |          |          |          |                       |                   |
|                                       |             |          |                                                                                                    |           |          |          |          |          |          |          |                       |                   |
|                                       |             |          |                                                                                                    |           |          |          |          |          |          |          |                       |                   |
|                                       |             |          |                                                                                                    |           |          |          |          |          |          |          |                       |                   |
|                                       |             |          |                                                                                                    |           |          |          |          |          |          |          |                       |                   |
|                                       | This Year   |          |                                                                                                    |           |          |          |          |          |          |          |                       |                   |
|                                       | Total       | Apr      | Мау                                                                                                    | Jun       | Jul      | Aug      | Sep      | Oct      | Nov      | Dec      | Jan                   | Feb               |
| ayables Paid                          |             | 25%      | 25%                                                                                                    | 25%       | 25%      | 25%      | 25%      | 50%      | 50%      | 50%      | 50%                   | 50                |
| urchases (Excl. Salaries & Bad Debts) |             | 10 112   | 10 119                                                                                                    | 7 403     | 45,194   | 33 948   | 32 956   | 32 352   | 37 994   | 44 847   | 32 543                | 38.14             |
| AT on Purchases                       |             | 2.022    | 2 024                                                                                                    | Payabl    | es Paid  | 6,790    | 6 591    | 6.470    | 7 599    | 8.969    | 6 509                 | 7.62              |
| otal Pavables                         |             | 69.337   | 64.145                                                                                                    | ruyubi    | us i uiu | 87.351   | 105.060  | 117 618  | 104 402  | 106.017  | 92 061                | 91.8              |
| mount of Total Balance Paid           |             | (17,334) | (16,036)                                                                                                    | Assun     | npuons   | (21,838) | (26,265) | (58,809) | (52,201) | (53,009) | (46,030)              | (45,90)           |
| locing Payables                       | 57,202      | 52,003   | 48,109                                                                                                    | JELING .  | 46,614   | 65,513   | 78,795   | 58,809   | 52,201   | P00.8    | 46,030                | 45,9              |
|                                       | Land Market |          | And and a state of the state of the state of | diama and | -        |          |          |          |          |          | and the second second | henced!           |
|                                       |             |          |                                                                                                    |           |          |          |          |          |          |          |                       |                   |
|                                       |             |          |                                                                                                    |           |          |          |          |          |          |          |                       |                   |
|                                       |             |          |                                                                                                    |           |          |          |          |          |          |          |                       |                   |
|                                       |             |          |                                                                                                    |           |          |          |          |          |          |          |                       |                   |
|                                       |             |          |                                                                                                    |           |          |          |          |          |          |          |                       |                   |
|                                       |             |          |                                                                                                    |           |          |          |          |          |          |          |                       |                   |
|                                       |             |          |                                                                                                    |           |          |          |          |          |          |          |                       |                   |
|                                       |             |          |                                                                                                    |           |          |          |          |          |          |          |                       |                   |
|                                       |             |          |                                                                                                    |           |          |          |          |          |          |          |                       |                   |
|                                       |             |          |                                                                                                    |           |          |          |          |          |          |          |                       |                   |
|                                       |             |          |                                                                                                    |           |          |          |          |          |          |          |                       |                   |
|                                       |             |          |                                                                                                    |           |          |          |          |          |          |          |                       |                   |
|                                       |             |          |                                                                                                    |           |          |          |          |          |          |          |                       |                   |
|                                       |             |          |                                                                                                    |           |          |          |          |          |          |          |                       |                   |
|                                       |             |          |                                                                                                    |           |          |          |          |          |          |          |                       | virtual           |
|                                       |             |          |                                                                                                    |           |          |          |          |          |          |          |                       | virtual           |
|                                       |             |          |                                                                                                    |           |          |          |          |          |          | _        | vfd f                 | virtual<br>inance |

### **Baseline 3 Way Forecast – Creditor / Payable Assumptions**

Enter the % of payables generated by the end of the month that will be paid in the month.

### Payables Paid: Explanation and Entry of Assumptions

The percentage entered here determines the amount paid in the month based on payables outstanding at the start of the month plus payables generated in the month.

The figure generated will impact the following elements of your 3 Way Forecast

- Your Balance Sheet The figure generated will reduce the outstanding Accounts Payable.
- Your Operating Cashflow The amount paid is included within the 'Changes in Working Capital' in the Cash from Operations calculation.

### **Additional Information**

Each business will have a different mix invoice / Direct Debit / Standing Order payments.

|                                                                                                    |       |                                      | Der           |                 |                      |                 | <b>D</b> -1     | h               |                    |                       |
|----------------------------------------------------------------------------------------------------|-------|--------------------------------------|---------------|-----------------|----------------------|-----------------|-----------------|-----------------|--------------------|-----------------------|
|                                                                                                    |       | This Year<br>Total                   | Der           | May             | Jun                  | Jul             | Aug             | Sep             | Oct                | Nov (                 |
| ssumptions                                                                                                 |       |                                      |               |                 |                      |                 |                 |                 |                    |                       |
| Pepreciation (% of Fixed Assets)<br>nterest (% of Debt Open Balance)                                       |       | 32.4%<br>12.6%                       | 32.4%<br>7.9% | 32.4%<br>7.9%   | 32.4%<br>7.9%        | 32.4%<br>7.9%   | 32.4%<br>7.9%   | 32.4%<br>7.9%   | 32.4%<br>7.9%      | 32.4%<br>7.9%         |
| crounts Receivable (Days)                                                                                  |       | 30                                   | 27            | 20              | 14                   | 11              | 30              | 50              | 63                 | 90                    |
| ventory (Days)                                                                                             |       | 160                                  | 175           | 192             | 213                  | 240             | 240             | 235             | 250                | 240                   |
| ccounts Payable (Days)                                                                                     |       | 31                                   | 30            | 29              | 29                   | 32              | 47              | 58              | 45                 | 41                    |
| Corporation Tax Liability (addition only)<br>Corporation Tax Payment<br>Dividend/Owner Payment / (Receipt) |       | 15,000                               | 1,500         | 1,500           | 1,500                | 1,500           | 1,500           | 1,500           | 1,500              | 1,500                 |
| apital Expenditure<br>ebt Issued (Repaid)<br>guity Issued (Repaid)                                         | :     |                                      | (2,500)       | (2,500)         |                      |                 | 4,000           | 4,000           | 4,000              | 4,000                 |
| rofit & Loss<br>evenue<br>ost of Sales                                                                     | ſ     | Enter Assumptions<br>in Shaded Cells | 5             | -               | 5<br>5               |                 | 29,598<br>9,280 | 26,207<br>8,217 | 19,906<br>6,242    | 37,650<br>11,805      |
| ross Margin                                                                                                | C     | 667,008                              | - ·           | -               | -                    |                 | 20,317          | 17,990          | 13,664             | 25,844                |
| ross Margin %                                                                                              |       | 71.6%                                |               |                 |                      |                 | 68.6%           | 68.6%           | 68.6%              | 68.6%                 |
| alaries & Related Costs                                                                                    |       | 80,265                               | 1,000         | 1,000           | 1,000                | 1,000           | 1,665           | 1,670           | 1,675              | 3,359                 |
| <i>v</i> erheads                                                                                           |       | 327,039                              | 10,112        | 20,119          | 20,125               | 10.121          | 24.667          | 24,738          | 26,111             | 26,189                |
| epreciation & Amortisation                                                                                 |       | 12,000                               | 676           | 657             | 640 E                | nter 3 Way Fo   | orecast         | 697             | 787                | 873                   |
| terest<br>otal Expenses                                                                                    |       | 628<br>419,932                       | 33<br>11,821  | 16<br>21,793    | 21,765               | Assumptio       | ons             | 27,105          | 28,572             | 30,422                |
| Process Sample P&L Sample Balance                                                                          | sheet | Monthly P&L Closing Balan            | e Sheet Ba    | seline Forecast | Baseline Balance Shi | et Baseline 3 W | ay Forecast Fu  | inding Forecast | Funding 3 Way Fore | cast Forecas (        |
|                                                                                                    |       |                                      |               |                 |                      |                 |                 |                 |                    | virtual<br>fd finance |

# Module 7 of 11

1 of 11: Instructions

- 2 of 11: Data Input Templates for P&L and Balance Sheet
- 3 of 11: Entering Historic P&L Data
- 4 of 11: Enter Historic Balance Sheet Data
- 5 of 11: Establish your 'Baseline' Forecast (P&L)
- 6 of 11: Establish Treatment for Base Line Balance Sheet Data

virtual finance

director

#### 7 of 11: Enter Cash Flow and Balance Sheet Assumptions

- 8 of 11: Adjust P&L Forecast to Reflect Impact of Funding
- 9 of 11: Enter Cash Flow Assumptions with Funding
- 10 of 11: Generate Funding Proposal
- 11 of 11: Generate Forecast Report

© VFD Pro Ltd, 2020

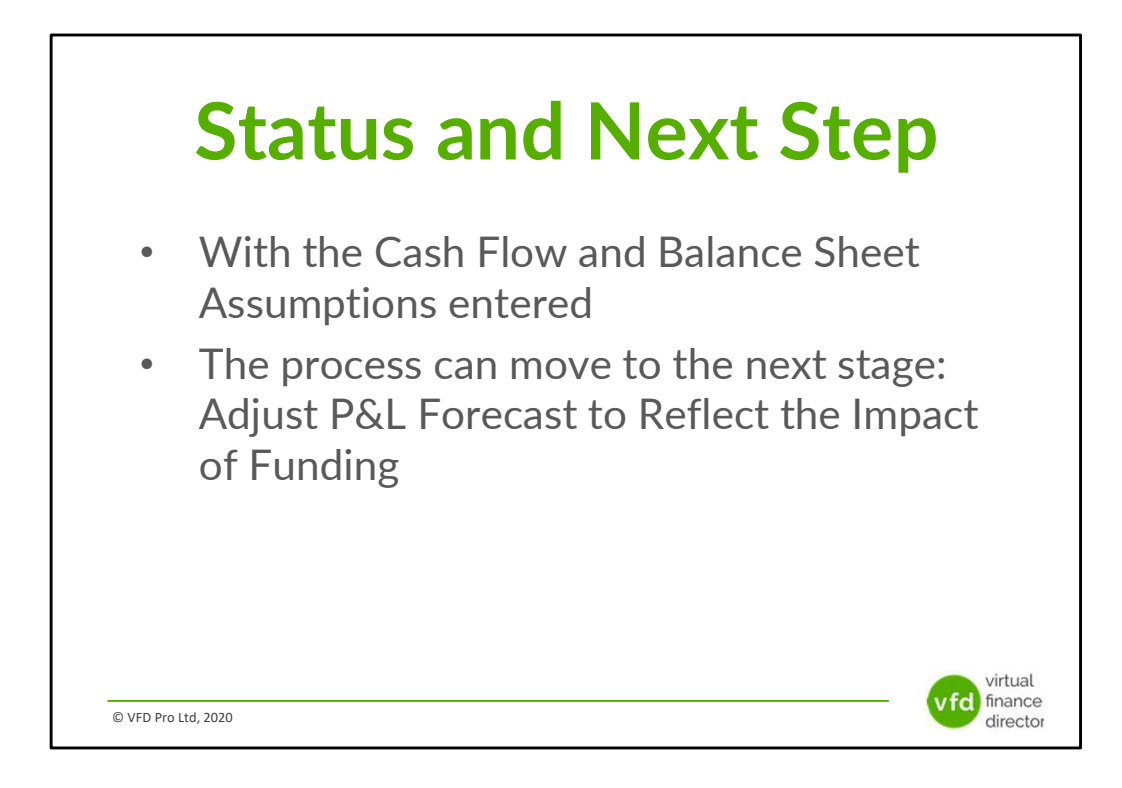

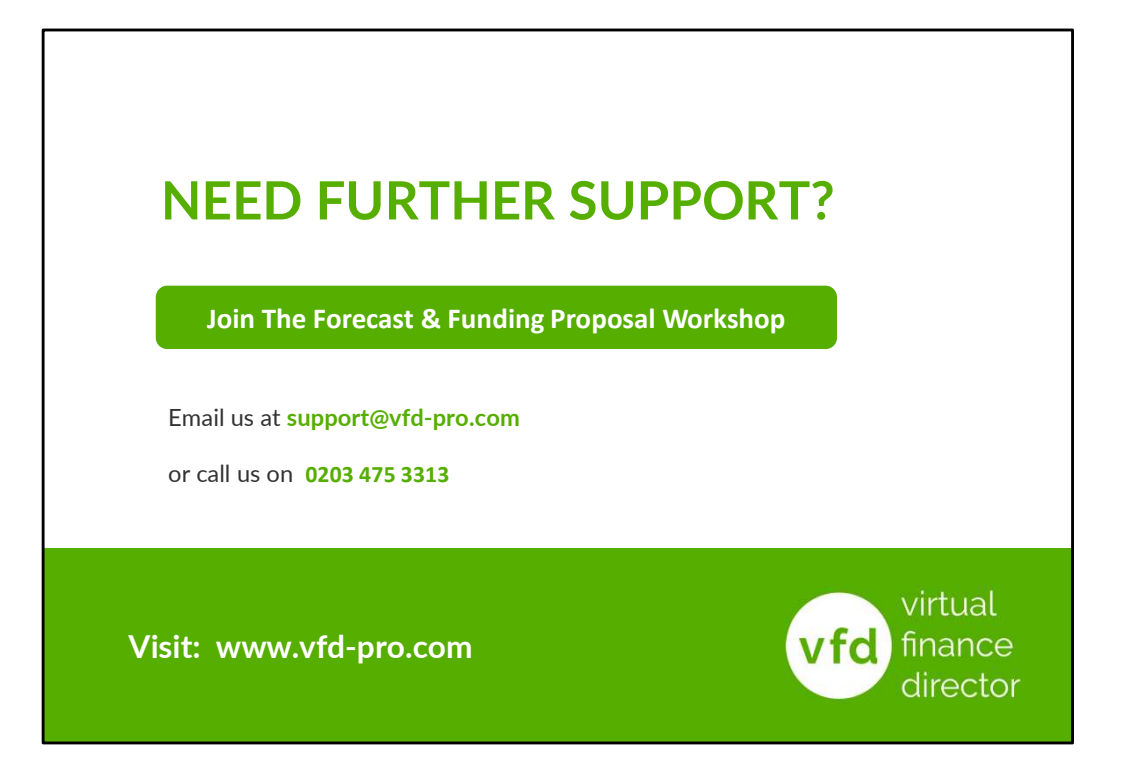